## Tensar software FAQ's (frequently asked questions): Item 24

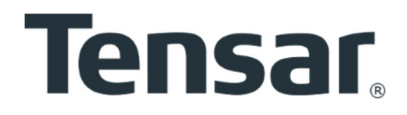

| Program               | TensarSlope                                                                                                    |
|-----------------------|----------------------------------------------------------------------------------------------------|
| Program<br>Topic      | TensarSlope         Shown issues with TensarSlope         This FAQ document provides information about known issues when using the program         TensarSlope. Unfortunately, at the current time we are not able to fix these issues, so this         Ad document provides information for users of TensarSlope so that they are aware of these         Issues and provides work-arounds or alternative procedures wherever possible.         If muscre of TensarSlope notice other issues, then please inform: mike.doble@cmc.com         TensarSlope         TensarSlope         TensarSlope notice other issues, then please inform: mike.doble@cmc.com         TensarSlope notice other issues, then please inform: mike.doble@cmc.com         TensarSlope notice other issues, then please inform: mike.doble@cmc.com         TensarSlope notice other issues, then please inform: mike.doble@cmc.com         TensarSlope notice other issues, then please inform: mike.doble@cmc.com         TensarSlope notice other issues, then please inform: mike.doble@cmc.com         TensarSlope notice other issues, then please inform: mike.doble@cmc.com         TensarSlope notice other issues, then please inform: mike.doble@cmc.com         TensarSlope notice other issues, then please inform: mike.doble@cmc.com         TensarSlope notice other issues, t                                                                                                    |
| Issue 1<br>Solution 1 | Image: Control of the second second seco |

| Issue 2    | Access violation error message generated when closing the program via the file menu after analysis, ie. File $\rightarrow$ Close                                                                                                    |
|------------|----------------------------------------------------------------------------------------------------|
|            | 120221 - GG Dhoho Section Type 7 - Static 1.5NC_FG = 1ADJ2 - Davy.S 🗙                                                                                                    |
|            | Access violation at address 00AA9566 in module<br>'TensarSlope.exe'. Write of address 0000B021.                                                                                                    |
|            | OK                                                                                                    |
| Solution 2 | This access violation does not seem to be of importance because it occurs after the file has been saved. Avoid using <b>File</b> $\rightarrow$ <b>Close</b> to close the program. Close using <b>"X</b> " top right corner of desktop (close program) or top right corner of drawing area (close the file but leave the program open) or use the <b>Exit</b> icon (close program).                                                                                                    |
| Issue 3    | New feature "Attach to facing" in the cursor control window does not seem to work:                                                                                                    |
|            | Cursor         X       138.000         Y       93.000         Image: Income state         Step       1.000         Snap       0.500         Move Angle: Income state         1.000       Degrees                                                                                                    |
| Solution 3 | This feature was added very recently and does not seem to work. Attach to the facing by placing the cursor near the line, then right click and select "Facing" from the menu which                                                                                                    |
|            | appears:<br>Section Type 7 - Static 1.SNC FG = 1ADI2 - Davy.SLP<br>enter unit costs. Overalls Attach cursor to line<br>Facing<br>Change line<br>Delete line<br>Delete line<br>1. Reinforced fill<br>1. Reinforced fill<br>1. Rei |
|            | make it easy to attach to the required line.                                                                                                    |

|                                                                                                    | ogrid strength in the o                                                                                                    | ted results,<br>calculations                                                                                                    | , this reducti<br>5. It also doe                                                                                                    | on has not l<br>es not appea                                                                                                    | been applie<br>ar in the pr                                                                                                   | ed to the permissi<br>int-out.                                                                                                    |
|----------------------------------------------------------------------------------------------------|----------------------------------------------------------------------------------------------------|----------------------------------------------------------------------------------------------------|----------------------------------------------------------------------------------------------------|----------------------------------------------------------------------------------------------------|----------------------------------------------------------------------------------------------------|----------------------------------------------------------------------------------------------------|
| G                                                                                                    | irid Parameters                                                                                                    |                                                                                                    |                                                                                                    |                                                                                                    |                                                                                                    |                                                                                                    |
|                                                                                                    | Method: Overall factor of safety                                                                                                    | Partial                                                                                                    | factors:                                                                                                    | Geogrids:                                                                                                    | _                                                                                                    |                                                                                                    |
| Dr                                                                                                    | esign Temperature: 30°C                                                                                                    | extrap                                                                                                    | olation of test results:                                                                                                    | f <sub>m</sub>  1.000                                                                                                    |                                                                                                    |                                                                                                    |
|                                                                                                    |                                                                                                    | Enviror                                                                                                    | nmental effects:                                                                                                    | ¢                                                                                                    | _                                                                                                    |                                                                                                    |
|                                                                                                    |                                                                                                    |                                                                                                    |                                                                                                    | e <b>1.200</b>                                                                                                    | Norn                                                                                                    | mal coverage of grids (%)                                                                                                    |
| De                                                                                                    | esign life (years)                                                                                                    | Conner                                                                                                    | ction strength:                                                                                                    | fj  1.000                                                                                                    | 100                                                                                                    | .00 (Default value set<br>select grids to cha                                                                                                    |
| 1                                                                                                    | 100                                                                                                    |                                                                                                    |                                                                                                    |                                                                                                    | ,                                                                                                    | individually)                                                                                                    |
|                                                                                                    |                                                                                                    |                                                                                                    |                                                                                                    |                                                                                                    |                                                                                                    | Set default strengths                                                                                                    |
|                                                                                                    |                                                                                                    |                                                                                                    |                                                                                                    |                                                                                                    |                                                                                                    | Set default interaction facto                                                                                                    |
|                                                                                                    |                                                                                                    |                                                                                                    |                                                                                                    |                                                                                                    |                                                                                                    |                                                                                                    |
|                                                                                                    |                                                                                                    |                                                                                                    |                                                                                                    |                                                                                                    |                                                                                                    | 🖌 SET 🛛 🗸 (                                                                                                    |
| Cha                                                                                                    | aracteristic strengths (kN/m), installation da                                                                                                    | amage factors fd, inte                                                                                                    | raction factors, and desig                                                                                                    | gn strengths (kN/m):                                                                                                    | Reinfo                                                                                                    | prced fill                                                                                                    |
| 6                                                                                                    | id                                                                                                    |                                                                                                    |                                                                                                    |                                                                                                    |                                                                                                    |                                                                                                    |
|                                                                                                    | u                                                                                                    | RE540                                                                                                    | RE580                                                                                                    | RE570                                                                                                    | SS20                                                                                                    |                                                                                                    |
|                                                                                                    | ullout                                                                                                    | 27.93                                                                                                    | 59.46                                                                                                    | 51.28                                                                                                    | 2.87                                                                                                    |                                                                                                    |
|                                                                                                    | liding                                                                                                    | 0.950                                                                                                    | 0.950                                                                                                    | 0.950                                                                                                    | 0.950                                                                                                    |                                                                                                    |
|                                                                                                    | stallation damage factor                                                                                                    | 0.950                                                                                                    | 0.950                                                                                                    | 0.950                                                                                                    | 0.950                                                                                                    |                                                                                                    |
|                                                                                                    |                                                                                                    | 1.070                                                                                                    | 1.000                                                                                                    | 1.070                                                                                                    | 1.100                                                                                                    |                                                                                                    |
|                                                                                                    | installation damage                                                                                                    |                                                                                                    | , so it is sug                                                                                                    | gested that                                                                                                    | a manual a                                                                                                    | adjustment is ma                                                                                                    |
| shc<br>So,<br>adi                                                                                                    | with below, such that<br>, for RE540, $f_d = 1.07$                                                                                                    | the actual<br>has been o<br>ined in the                                                                                                    | , so it is suge<br>f <sub>d</sub> values are<br>changed man                                                                                                    | gested that<br>multiplied l<br>nually to fe                                                                                                    | a manual a<br>by $f_e$ to giv<br>< $f_d = 1.2 \times$                                                                         | adjustment is ma<br>e the values seer<br>1.07 = 1.284. T                                                                                                    |
| shc<br>So,<br>adj<br>or a<br>of r                                                                                      | by below, such that<br>, for RE540, $f_d = 1.07$<br>justment can be expla-<br>application suggestion<br>reducing the design s                                                                                                    | the actual<br>has been<br>ined in the<br>document<br>trength val                                                                                                    | , so it is sug-<br>$f_d$ values are<br>changed mare<br>notes sections. The impo-<br>ues as used                                                                                                    | gested that<br>multiplied b<br>nually to fe<br>on of the ou<br>ortant point<br>in the calcu                                                                                                    | a manual a<br>by $f_e$ to giv<br>$f_d = 1.2 \times$<br>tput, or in<br>is that it p<br>lations.                                | adjustment is ma<br>e the values seer<br>a 1.07 = 1.284. T<br>the accompanyin<br>rovides the requi                                                                                                    |
| shc<br>So,<br>adj<br>or a<br>of r                                                                                      | by below, such that<br>, for RE540, $f_d = 1.07$<br>(ustment can be explained application suggestion<br>reducing the design s                                                                                                    | the actual<br>has been<br>ained in the<br>document<br>trength val                                                                                                    | , so it is sug-<br>$f_d$ values are<br>changed mare<br>notes section<br>ts. The imposed<br>ues as used                                                                                                    | gested that<br>multiplied l<br>nually to fe<br>on of the ou<br>ortant point<br>in the calcu                                                                                                    | a manual a<br>by $f_e$ to giv<br>$f_d = 1.2 \times$<br>tput, or in<br>is that it p<br>lations.                                | adjustment is ma<br>e the values seer<br>1.07 = 1.284. T<br>the accompanyin<br>rovides the requi                                                                                                    |
| shc<br>So,<br>adj<br>or a<br>of r                                                                                      | by below, such that<br>for RE540, $f_d = 1.07$<br>fustment can be expla-<br>application suggestion<br>reducing the design s<br>ind Parameters<br>Method: Overall factor of safety                                                                                                    | the actual<br>has been<br>ained in the<br>document<br>trength val                                                                                                    | , so it is sugg<br>$f_d$ values are<br>changed man<br>a notes section<br>ts. The impo-<br>ues as used                                                                                                    | gested that<br>multiplied i<br>nually to ferson<br>on of the ou<br>ortant point<br>in the calcu<br>Geogrids:                                                                                                    | a manual a<br>by $f_e$ to giv<br>$\times f_d = 1.2 \times$<br>tput, or in<br>is that it p<br>lations.                         | adjustment is ma<br>e the values seer<br>a 1.07 = 1.284. T<br>the accompanyin<br>rovides the requi                                                                                                    |
| shc<br>So,<br>adj<br>or a<br>of r                                                                                      | by the formation of the second second secon                                                                                                    | the actual<br>has been<br>ained in the<br>n document<br>trength val                                                                                                    | , so it is suge<br>f <sub>d</sub> values are<br>changed man<br>e notes section<br>ts. The import<br>ues as used<br>factors:                                                                                                    | gested that<br>multiplied i<br>nually to fe<br>on of the ou<br>ortant point<br>in the calcu                                                                                                    | a manual a<br>by $f_e$ to giv<br>× $f_d$ = 1.2 ×<br>tput, or in<br>is that it p<br>lations.                                   | adjustment is ma<br>e the values seer<br>1.07 = 1.284. T<br>the accompanyin<br>rovides the requi                                                                                                    |
| shc<br>So,<br>adj<br>or a<br>of r                                                                                      | by the below, such that<br>own below, such that<br>for RE540, $f_d = 1.07$<br>justment can be expla-<br>application suggestion<br>reducing the design st<br>rid Parameters<br>Method: Overall factor of safety<br>esign Temperature:                                                                                                    | has been on<br>has been on<br>has be | , so it is sugget<br>$f_d$ values are<br>changed man<br>e notes section<br>ts. The import<br>ues as used<br>factors:<br>acturing variation and<br>olation of test results:                                                                                                    | gested that<br>multiplied that<br>nually to fe so<br>on of the ou<br>ortant point<br>in the calcu                                                                                                    | a manual a<br>by $f_e$ to giv<br>$\times f_d = 1.2 \times$<br>tput, or in<br>is that it p<br>lations.                         | adjustment is ma<br>e the values seer<br>a 1.07 = 1.284. T<br>the accompanyin<br>rovides the requi                                                                                                    |
| shc<br>So,<br>adj<br>or a<br>of i                                                                                      | by the formation of the formation of th                                                                                                    | the actual<br>has been of<br>ained in the<br>n document<br>trength val                                                                                                    | , so it is suge<br>f <sub>d</sub> values are<br>changed mare<br>notes section<br>ts. The import<br>ues as used<br>factors:<br>acturing variation and<br>olation of test results:<br>mental effects:                                                                                                    | gested that<br>multiplied l<br>nually to fe s<br>on of the ou<br>ortant point<br>in the calcu<br>Geogrids:<br>f 1.000                                                                                                    | a manual a<br>by $f_e$ to giv<br>$< f_d = 1.2 ×$<br>tput, or in<br>is that it p<br>lations.                                   | adjustment is ma<br>e the values seen<br>a 1.07 = 1.284. The accompanyin<br>rovides the requi                                                                                                    |
| shc<br>So,<br>adj<br>or a<br>of i                                                                                      | esign life (years)                                                                                                    | the actual<br>has been of<br>ained in the<br>n document<br>trength val                                                                                                    | , so it is suggified values are changed mare notes section to the importance of the section of the section of the section of the section and olation of test results: $\alpha$ mental effects:                                                                                                    | gested that<br>multiplied l<br>nually to $f_e$ ><br>on of the ou<br>ortant point<br>in the calcu<br>$f_m$ 1.000<br>$f_e$ 1.000<br>$f_i$ 1.000                                                                                                    | gth. An us<br>a manual a<br>by $f_e$ to giv<br>$\times f_d = 1.2 \times$<br>tput, or in<br>is that it p<br>lations.           | adjustment is ma<br>e the values seen<br>1.07 = 1.284. T<br>the accompanyin<br>rovides the requi                                                                                                    |
| shc<br>So,<br>adj<br>or a<br>of i                                                                                      | enscandition damage<br>pwn below, such that<br>for RE540, fd = 1.07<br>Justment can be expla-<br>application suggestion<br>reducing the design s<br>irid Parameters<br>Method: Overall factor of safety<br>esign Temperature: 30%<br>esign life (years)                                                                                                    | the actual<br>has been of<br>ained in the<br>n document<br>trength val                                                                                                    | , so it is suggified values are changed marger marger notes section to the importance of the importance of the importan | gested that<br>multiplied that<br>multiplied that<br>nually to $f_e$<br>on of the ou<br>ortant point<br>in the calcu<br>$f_m$ 1.000<br>$f_e$ 1.000<br>$f_j$ 1.000                                                                                                    | a manual a<br>by fe to giv<br>< fd = 1.2 ×<br>tput, or in<br>is that it p<br>lations.                                         | nal coverage of grids (%)                                                                                                    |
| shc<br>So,<br>adj<br>or a<br>of r<br>D<br>D<br>D                                                                       | enscandition damage<br>bwn below, such that<br>for RE540, fd = 1.07<br>justment can be expla-<br>application suggestion<br>reducing the design s<br>irid Parameters<br>Method: Overall factor of safety<br>esign Temperature:                                                                                                    | the actual<br>has been of<br>ained in the<br>n document<br>trength val                                                                                                    | , so it is suge<br>f <sub>d</sub> values are<br>changed man<br>e notes section<br>ts. The impor-<br>ues as used<br>factors:<br>acturing variation and<br>olation of test results:<br>mental effects:<br>ction strength:                                                                                                    | gested that<br>multiplied that<br>nually to $f_e$ so<br>on of the ou<br>ortant point<br>in the calcu<br>$f_m$ 1.000<br>$f_e$ 1.000<br>$f_j$ 1.000                                                                                                    | a manual a<br>by fe to giv<br>× fd = 1.2 ×<br>tput, or in<br>is that it p<br>lations.                                         | nal coverage of grids (%)                                                                                                    |
| shc<br>So,<br>adj<br>or a<br>of r<br>of r                                                                              | esign life (years)                                                                                                    | the actual<br>has been on<br>has been on<br>has bee | , so it is suge<br>f <sub>d</sub> values are<br>changed mar<br>e notes section<br>ts. The import<br>ues as used<br>factors:<br>acturing variation and<br>olation of test results:<br>mmental effects:<br>ction strength:                                                                                                    | gested that<br>multiplied that<br>nually to $f_e$ so<br>on of the ou<br>ortant point<br>in the calcu<br>$f_m$ 1.000<br>$f_e$ 1.000                                                                                                    | a manual a<br>by f <sub>e</sub> to giv<br>× f <sub>d</sub> = 1.2 ×<br>tput, or in<br>is that it p<br>lations.                 | nal coverage of grids (%)<br>(Default value set<br>set default strengths                                                                                                    |
| shc<br>So,<br>adj<br>or a<br>of r<br>D                                                                                 | eniscialation damage<br>bwn below, such that<br>for RE540, f <sub>d</sub> = 1.07<br>justment can be expla-<br>application suggestion<br>reducing the design s<br>rid Parameters<br>Method: Overall factor of safety<br>esign Temperature: 30%                                                                                                    | Partial<br>Partial<br>Partial<br>Partial<br>Partial<br>Partial<br>Manufe<br>extrap                                                                                                    | , so it is suge<br>f <sub>d</sub> values are<br>changed mare<br>notes section<br>ts. The import<br>ues as used<br>factors:<br>acturing variation and<br>olation of test results:<br>mmental effects:<br>ction strength:                                                                                                    | gested that<br>multiplied that<br>nually to $f_e$ s<br>on of the ou<br>ortant point<br>in the calcu<br>$f_m$ 1.000<br>$f_e$ 1.000<br>$f_j$ 1.000                                                                                                    | a manual a<br>by f <sub>e</sub> to giv<br>< f <sub>d</sub> = 1.2 ×<br>tput, or in<br>is that it p<br>lations.                 | adjustment is ma         adjustment is ma         e the values seer         \$ 1.07 = 1.284. T         the accompanyin         rovides the requi         nal coverage of grids (%)         .00       (Default value set<br>select grids to chain<br>individually)         Set default strengths         Set default interaction factor                                                                                                    |
| shc<br>So,<br>adj<br>or a<br>of i                                                                                      | endstandition damage<br>bwn below, such that<br>for RE540, f <sub>d</sub> = 1.07<br>justment can be expla-<br>application suggestion<br>reducing the design s<br>rid Parameters<br>Method: Overall factor of safety<br>esign Temperature: 30%                                                                                                    | the actual<br>has been of<br>ained in the<br>n document<br>trength val                                                                                                    | , so it is suge<br>f <sub>d</sub> values are<br>changed mare<br>notes section<br>ts. The import<br>ues as used<br>factors:<br>acturing variation and<br>olation of test results:<br>mental effects:<br>ction strength:                                                                                                    | gested that<br>multiplied that<br>nually to $f_e$ so<br>on of the ou<br>ortant point<br>in the calcu<br>$f_m$ 1.000<br>$f_j$ 1.000                                                                                                    | a manual a<br>by f <sub>e</sub> to giv<br>< f <sub>d</sub> = 1.2 ×<br>tput, or in<br>is that it p<br>lations.                 | adjustment is ma<br>e the values seen<br>(1.07 = 1.284. T)<br>the accompanyin<br>rovides the requi                                                                                                    |
| shc<br>So,<br>adj<br>or a<br>of r                                                                                      | enscandition damage<br>bwn below, such that<br>for RE540, fd = 1.07<br>justment can be expla-<br>application suggestion<br>reducing the design s<br>irid Parameters<br>Method: Overall factor of safety<br>esign Temperature:                                                                                                    | the actual<br>has been of<br>ained in the<br>n document<br>trength val                                                                                                    | , so it is suge<br>f <sub>d</sub> values are<br>changed man<br>e notes section<br>ts. The import<br>ues as used<br>factors:<br>acturing variation and<br>olation of test results:<br>mental effects:<br>ction strength:                                                                                                    | gested that<br>multiplied l<br>nually to $f_e$ ><br>on of the ou<br>ortant point<br>in the calcu<br>$f_m$ 1.000<br>$f_j$ 1.000                                                                                                    | y fill. All us<br>a manual a<br>by fe to giv<br>< fd = 1.2 ×<br>tput, or in<br>is that it p<br>lations.                       | nal coverage of grids (%)<br>(Default value set<br>(1.07 = 1.284. The accompanyin<br>rovides the requination<br>nal coverage of grids (%)<br>(Default value set<br>select grids to chan<br>individually)<br>Set default strengths<br>Set default interaction facto                                                                                                    |
| shc<br>So,<br>adj<br>or a<br>of r<br>D                                                                                 | aracteristic strengths (RN/m), installation damage<br>aracteristic strengths (RN/m), installation damage<br>aracteristic strengths (RN/m) (RN/m) (RN/m                                                                                                    | amage factors fd, inte                                                                                                    | , so it is sugg<br>f <sub>d</sub> values are<br>changed man<br>e notes section<br>ts. The impor-<br>ues as used<br>factors:<br>acturing variation and<br>olation of test results:<br>mental effects:<br>ction strength:                                                                                                    | gested that<br>multiplied that<br>nually to $f_e$ so<br>on of the ou<br>ortant point<br>in the calcu<br>$f_m$ 1.000<br>$f_e$ 1.000<br>$f_j$ 1.000                                                                                                    | gtil. All us<br>a manual a<br>by f <sub>e</sub> to giv<br>× f <sub>d</sub> = 1.2 ×<br>tput, or in<br>is that it p<br>lations. | nal coverage of grids (%)<br>(Default value set<br>(1.07 = 1.284. T<br>the accompanyin<br>rovides the requi<br>(Default value set<br>select grids to char<br>individually)<br>Set default interaction facto<br>(SET) (Core<br>(Core<br>(Co |
| shc<br>So,<br>adj<br>or a<br>of r<br>D<br>D<br>Cha                                                                     | aracteristic strengths (AV/m), installation data                                                                                                    | amage factors fd, inte                                                                                                    | , so it is sugg<br>f <sub>d</sub> values are<br>changed man<br>e notes section<br>ts. The impor-<br>ues as used<br>factors:<br>acturing variation and<br>olation of test results:<br>mental effects:<br>ction strength:                                                                                                    | gested that<br>multiplied that<br>nually to $f_e$ so<br>on of the ou<br>ortant point<br>in the calcu<br>$f_m$ 1.000<br>$f_e$ 1.000<br>$f_j$ 1.000                                                                                                    | Reinfo                                                                                                    | nal coverage of grids (%)<br>(Default value set<br>adjustment is ma<br>e the values seer<br>1.07 = 1.284. T<br>the accompanyin<br>rovides the requi<br>(%)<br>(Default value set<br>select grids to char<br>individually)<br>Set default interaction facto<br>Set default interaction facto                                                                                                    |
| shc<br>So,<br>adj<br>or<br>of r<br>D<br>D<br>Cha<br>Gri<br>Gri                                                         | aracteristic Strength                                                                                                    | amage factors fd, inte                                                                                                    | , so it is sugg<br>f <sub>d</sub> values are<br>changed man<br>e notes section<br>ts. The impor-<br>ues as used<br>factors:<br>acturing variation and<br>olation of test results:<br>mental effects:<br>ction strength:<br>raction factors, and design<br>RES80                                                                                                    | gested that<br>multiplied that<br>multiplied that<br>nually to fe so<br>on of the ou<br>ortant point<br>in the calcu<br>f 1.000<br>f 1.000<br>f 1.000                                                                                                    | gth. An us<br>a manual a<br>by f <sub>e</sub> to giv<br>< f <sub>d</sub> = 1.2 ×<br>tput, or in<br>is that it p<br>lations.   | adjustment is ma<br>e the values seer<br>adjustment is ma<br>e the values seer<br>adjustment is ma<br>e the values seer<br>adjustment is ma<br>seer<br>generation (%)<br>(Default value set<br>select grids to char<br>individually)<br>Set default interaction facto<br>set default interaction facto                                                                                                    |
| shc<br>So,<br>adj<br>or<br>of<br>of<br>Cha<br>Gri<br>Cha                                                               | analysis         by m below, such that         open below, such that         for RE540, $f_d = 1.07$ justment can be explay         application suggestion         reducing the design s         irid Parameters         Method: Overall factor of safety         esign Temperature:         30°c         aracteristic strengths (kN/m), installation data         id         aracteristic Strength                                                                                                    | amage factors fd, inte                                                                                                    | , so it is sugg<br>f <sub>d</sub> values are<br>changed man<br>e notes section<br>ts. The impor-<br>ues as used<br>factors:<br>acturing variation and<br>olation of test results:<br>mental effects:<br>ction strength:<br>raction factors, and design<br>RE580<br>59.46                                                                                                    | gested that<br>multiplied hat<br>nually to $f_e$ so<br>on of the ou<br>ortant point<br>in the calcu<br>$f_m$ 1.000<br>$f_e$ 1.000<br>$f_j$ 1.000<br>$g_n$ strengths (kN/m):<br>RE570<br>51.28                                                                                                    | gth. An us<br>a manual a<br>by fe to giv<br>< fd = 1.2 ×<br>tput, or in<br>is that it p<br>lations.                           | adjustment is ma<br>e the values seer<br>(1.07 = 1.284. T<br>the accompanyin<br>rovides the requi<br>nal coverage of grids (%)<br>(Default value set<br>select grids to chai<br>individually)<br>Set default interaction facto                                                                                                    |
| shc<br>So,<br>adj<br>or<br>of I<br>D<br>D<br>Cha<br>Gri<br>Cha<br>Gri<br>Cha                                           | aracteristic Strength                                                                                                    | amage factors fd, inte<br>RE540<br>0.950                                                                                                    | , so it is sugg<br>f <sub>d</sub> values are<br>changed man<br>e notes section<br>ts. The impor-<br>ues as used<br>factors:<br>acturing variation and<br>olation of test results:<br>mental effects:<br>ction strength:<br>raction factors, and design<br>s9.46<br>0.950                                                                                                    | gested that<br>multiplied that<br>multiplied that<br>nually to $f_e$ so<br>on of the ou<br>ortant point<br>in the calcu<br>$f_m$ 1.000<br>$f_j$ 1.000<br>$f_j$ 1.000<br>$f_i$ 1.000<br>$f_i$ 51.28<br>0.950                                                                                                    | gtil. All ds<br>a manual a<br>by f <sub>e</sub> to giv<br>× f <sub>d</sub> = 1.2 ×<br>tput, or in<br>is that it p<br>lations. | adjustment is ma<br>e the values seer<br>(1.07 = 1.284. The<br>the accompanyin<br>rovides the requining<br>nal coverage of grids (%)<br>(Default value set<br>select grids to chain<br>individually)<br>Set default strengths<br>Set default interaction facto                                                                                                    |
| shc<br>So,<br>adj<br>or<br>of r<br>of r<br>D                                                                           | anstallation damage         pown below, such that         own below, such that         is for RE540, $f_d = 1.07$ justment can be explated         application suggestion         reducing the design s         inid Parameters         Method: Overall factor of safety         esign Temperature:         30°c         esign life (years)         100         aracteristic strengths (kN/m), installation data         id         aracteristic Strength         villout         tiding                                                                                                    | amage factors fd, inte<br>amage factors fd, inte<br>RE540<br>27.93<br>0.950<br>0.950                                                                                                    | , so it is sugg<br>f <sub>d</sub> values are<br>changed man<br>e notes section<br>ts. The impo-<br>ues as used<br>factors:<br>acturing variation and<br>olation of test results:<br>mental effects:<br>ction strength:<br>raction factors, and design<br>s9.46<br>0.950<br>0.950                                                                                                    | gested that<br>multiplied that<br>multiplied that<br>nually to $f_e$ so<br>on of the ou<br>ortant point<br>in the calcu<br>$f_m$ 1.000<br>$f_e$ 1.000<br>$f_i$ 1.000<br>$f_i$ 1.000<br>$f_i$ 1.000<br>$f_i$ 51.28<br>0.950<br>0.950                                                                                                    | gtil. All ds<br>a manual a<br>by f <sub>e</sub> to giv<br>× f <sub>d</sub> = 1.2 ×<br>tput, or in<br>is that it p<br>lations. | adjustment is ma<br>e the values seer<br>(1.07 = 1.284. The<br>the accompanyin<br>rovides the requining<br>nal coverage of grids (%)<br>(Default value set<br>select grids to char<br>individually)<br>Set default strengths<br>Set default interaction facto                                                                                                    |
| shc<br>So,<br>adj<br>or<br>of r<br>of r<br>D<br>D<br>T<br>T                                                            | aracteristic Strength<br>aracteristic Strength<br>aracteristic Strength | amage factors fd, inte<br>RE540<br>27.93<br>0.950<br>1.284                                                                                                    | , so it is sugg<br>f <sub>d</sub> values are<br>changed mare<br>notes section<br>ts. The import<br>ues as used<br>factors:<br>acturing variation and<br>olation of test results:<br>mental effects:<br>ction strength:<br>raction factors, and design<br>RE580<br>59.46<br>0.950<br>0.950<br>1.200                                                                                                    | gested that<br>multiplied that<br>multiplied that<br>nually to $f_e$ so<br>on of the ou<br>ortant point<br>in the calcu<br>$f_m$ 1.000<br>$f_j$ 1.000<br>$f_j$ 1.0000<br>$f_j$ 1.0000<br>$f_j$ 1.0000<br>$f_j$ 1.0000<br>$f_j$ 1.0000<br>$f_j$ 1.0000<br>$f_j$ 1.0000<br>$f_j$ 1.0000<br>$f_j$ 1.00000<br>$f_j$ 1.00000 | gtil. All ds<br>a manual a<br>by f <sub>e</sub> to giv<br>< f <sub>d</sub> = 1.2 ×<br>tput, or in<br>is that it p<br>lations. | adjustment is ma<br>e the values seer<br>(1.07 = 1.284. The<br>the accompanyin<br>rovides the requining<br>not coverage of grids (%)<br>(Default value set<br>select grids to char<br>individually)<br>Set default interaction facto<br>Set default interaction facto                                                                                                    |
| shc<br>So,<br>adj<br>or<br>of I<br>D<br>I<br>Cha<br>Gri<br>Gri<br>Gri<br>Gri<br>Gri<br>Gri<br>Gri<br>Gri<br>Gri<br>Gri | aracteristic strengths (RN/m), installation damage factor<br>sign strength                                                                                                    | amage factors fd, inte<br>amage factors fd, inte<br>27.93<br>0.950<br>1.284<br>21.76                                                                                                    | , so it is sugg<br>f <sub>d</sub> values are<br>changed mare<br>notes section<br>ts. The import<br>acturing variation and<br>olation of test results:<br>mental effects:<br>ction strength:<br>raction factors, and design<br>s9.46<br>0.950<br>0.950<br>1.200<br>49.55                                                                                                    | gested that<br>multiplied that<br>multiplied that<br>nually to $f_e$ so<br>on of the ou<br>ortant point<br>in the calcu<br>$f_m$ 1.000<br>$f_j$ 1.000<br>$f_j$ 1.000<br>$f_s$ 1.000<br>$f_s$ 1.000<br>$f_s$ 1.000<br>$f_s$ 1.000<br>$f_s$ 1.000<br>$f_s$ 3.128<br>0.950<br>0.950<br>1.284<br>39.94                                                                                                    | gth. An us<br>a manual a<br>by f <sub>e</sub> to giv<br>< f <sub>d</sub> = 1.2 ×<br>tput, or in<br>is that it p<br>lations.   | adjustment is ma<br>e the values seer<br>$(1.07 = 1.284. \ The accompanyinrovides the requi$                                                                                                    |
| shc<br>So,<br>adj<br>or<br>of<br>of<br>D<br>Cha<br>Gri<br>Gri<br>Gri<br>Gri<br>Gri<br>Gri<br>Gri<br>Gri<br>Gri<br>Gri  | aracteristic strengths (RN/m), installation damage factor sign strength                                                                                                    | amage factors fd, inte<br>RE540<br>27.93<br>0.950<br>1.284<br>21.76                                                                                                    | , so it is sugg<br>f <sub>d</sub> values are<br>changed mare<br>notes section<br>ts. The import<br>ues as used<br>factors:<br>acturing variation and<br>olation of test results:<br>mental effects:<br>ction strength:<br>raction factors, and design<br>s9.46<br>0.950<br>0.950<br>1.200<br>49.55                                                                                                    | gested that<br>multiplied that<br>multiplied that<br>nually to $f_e$ so<br>on of the ou<br>ortant point<br>in the calcu<br>$f_m$ 1.000<br>$f_j$ 1.000<br>$f_j$ 1.000<br>$f_s$ 1.000<br>$f_s$ 1.000<br>$f_s$ 1.000<br>$f_s$ 3.128<br>0.950<br>0.950<br>1.284<br>39.94                                                                                                    | gth. An us<br>a manual a<br>by f <sub>e</sub> to giv<br>< f <sub>d</sub> = 1.2 ×<br>tput, or in<br>is that it p<br>lations.   | adjustment is ma<br>e the values seer<br>adjustment is ma<br>e the values seer<br>adjustment is ma<br>sectors and the seer<br>adjustment is ma<br>rovides the requi<br>adjustment is ma<br>rovides the requi<br>(Default value set<br>select grids to chain<br>individually)<br>Set default interaction facto<br>set default interaction facto                                                                                                    |

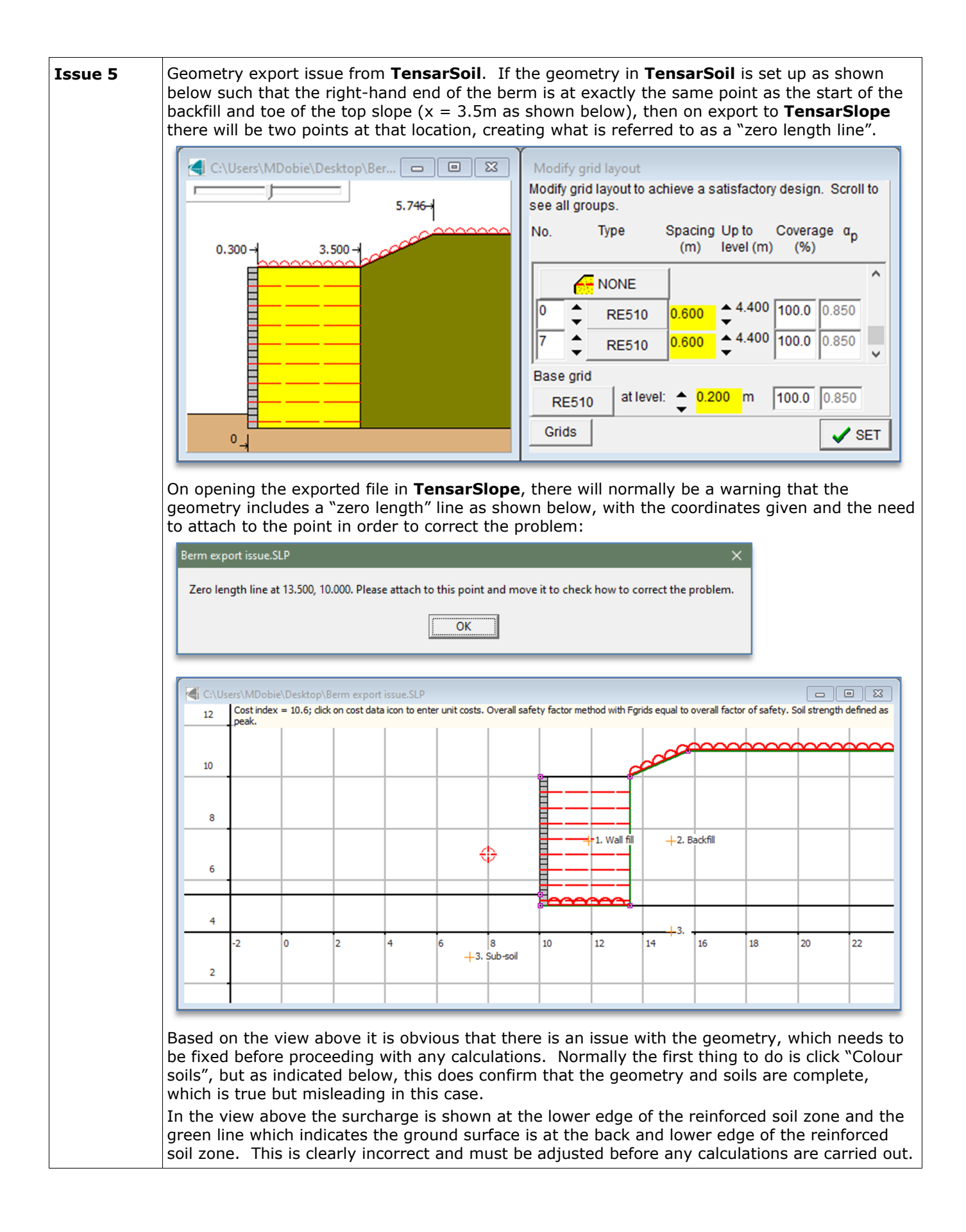

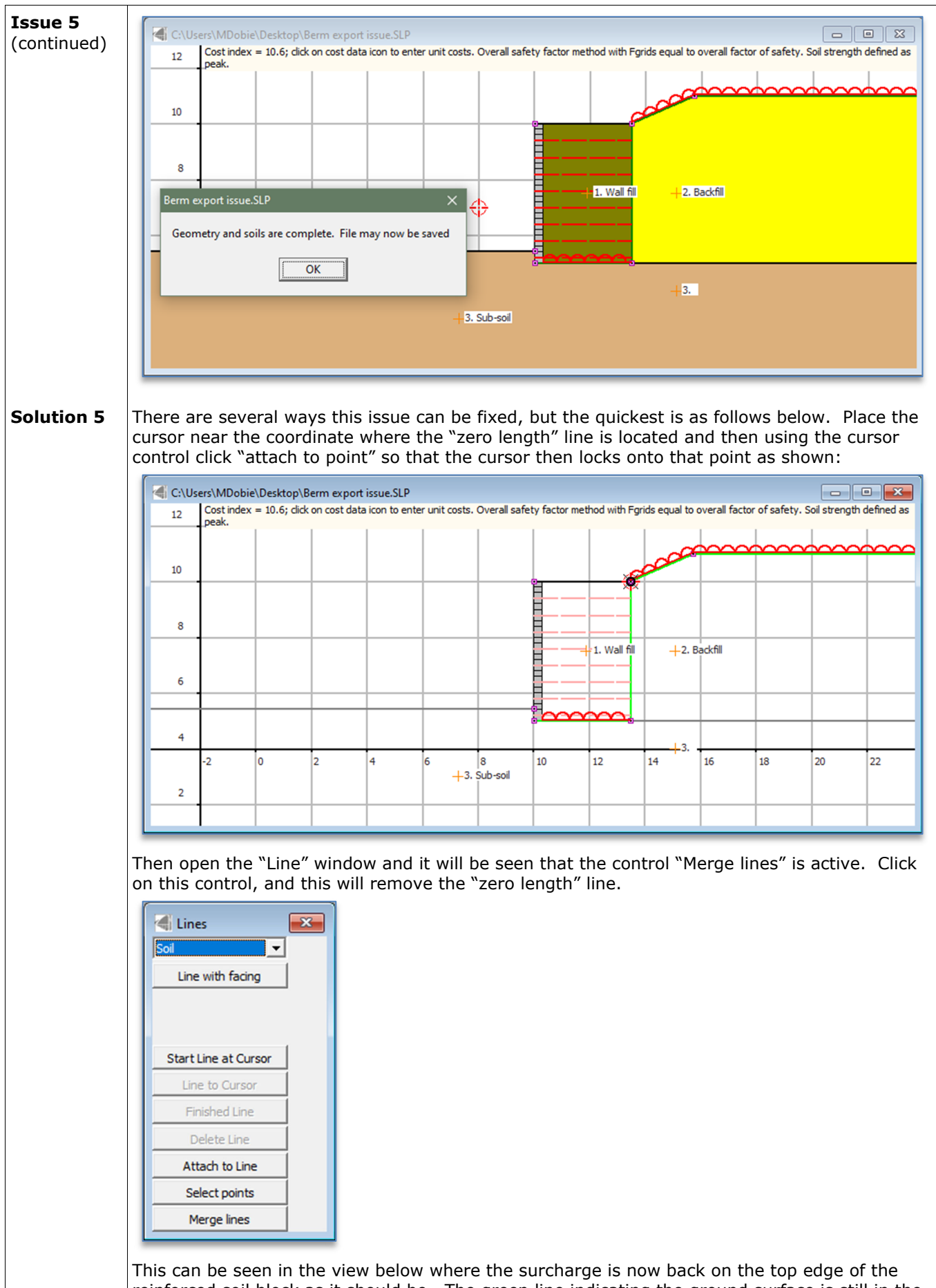

This can be seen in the view below where the surcharge is now back on the top edge of the reinforced soil block as it should be. The green line indicating the ground surface is still in the wrong place, but on clicking anywhere inside the geometry window, this will correct itself.

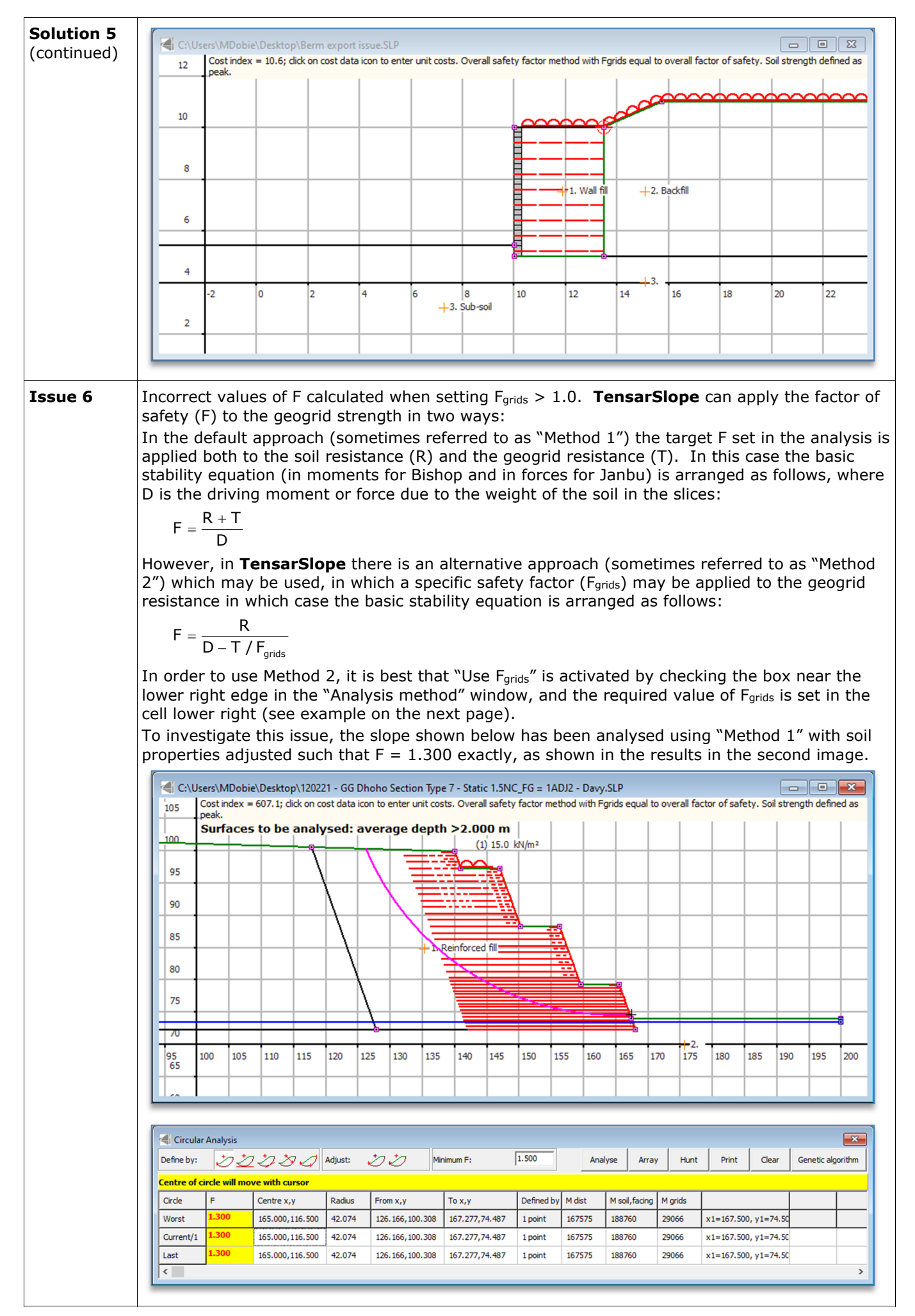

| <b>Issue 6</b><br>(continued) | Following this, the geometry was unlocked and "Method 2" was activated by checking "Use Forids" via <b>Calculation</b> $\rightarrow$ <b>Forids</b> $\rightarrow$ <b>Set Forids</b> as shown below, with Forids set to 1.3.                                                                                                    |  |  |  |  |  |  |  |  |  |  |  |  |  |
|-------------------------------|----------------------------------------------------------------------------------------------------|--|--|--|--|--|--|--|--|--|--|--|--|--|
| ()                            | Set FGrids — — X                                                                                                    |  |  |  |  |  |  |  |  |  |  |  |  |  |
|                               | Set Fgrids to apply a constant factor of safety to reinforcement loads. Reinforcement loads are set according to the factor of safety, not according to the overall safety factor.                                                                                                    |  |  |  |  |  |  |  |  |  |  |  |  |  |
|                               | Note that this may reduce to zero the proportion of the soil's strength required to maintain stability, resulting in a very large F. This will be indicated by F = 100.                                                                                                    |  |  |  |  |  |  |  |  |  |  |  |  |  |
|                               | F grids 1.3 IV Use Fgrids                                                                                                    |  |  |  |  |  |  |  |  |  |  |  |  |  |
|                               | ✓ ОК                                                                                                    |  |  |  |  |  |  |  |  |  |  |  |  |  |
|                               | This can also be set via the "Analysis method" window as shown below.                                                                                                    |  |  |  |  |  |  |  |  |  |  |  |  |  |
|                               | Analysis Method Stability analysis using the method of sliges with overall factor of safety applied to soil chear                                                                                                    |  |  |  |  |  |  |  |  |  |  |  |  |  |
|                               | Select approach for analysis:         Stability and reinforcement strength. Analysis to determine overall factor of safety, with option to apply a defined partial factor to reinforcement strengths.                                                                                                    |  |  |  |  |  |  |  |  |  |  |  |  |  |
|                               | C FHWA                                                                                                    |  |  |  |  |  |  |  |  |  |  |  |  |  |
|                               | C Eurocode 7 Design Approach 1 Combination 1                                                                                                    |  |  |  |  |  |  |  |  |  |  |  |  |  |
|                               | Soil strengths defined by peak values by default                                                                                                    |  |  |  |  |  |  |  |  |  |  |  |  |  |
|                               | Partial factors etc for this method:<br>$tan(\phi')$ $\gamma_{\phi}$ 1.000 Self weight of soil slice $\gamma_{c}$ 1.000                                                                                                    |  |  |  |  |  |  |  |  |  |  |  |  |  |
|                               | C Eurocode 7 Design Approach 2 Cohesion c' γ <sub>c</sub> 1.000 Live loads γ <sub>Q</sub> 1.000                                                                                                    |  |  |  |  |  |  |  |  |  |  |  |  |  |
|                               | Undrained strength Su $\gamma_{su}$ Dead loads $\gamma_{G}$ 1.000                                                                                                    |  |  |  |  |  |  |  |  |  |  |  |  |  |
|                               | Seismic loads $\gamma_{A}$ 1.000                                                                                                    |  |  |  |  |  |  |  |  |  |  |  |  |  |
|                               | C BS 8006:1995<br>Sliding resistance $\gamma_{PO}$ 2.000 regeneration safety F 1.000<br>Sliding resistance $\gamma_{PO}$ 0.000 Overall factor of safety fm 1.000                                                                                                    |  |  |  |  |  |  |  |  |  |  |  |  |  |
|                               | $\bigcirc$ BS 8006-1:2010 Reinforcement strength $\gamma$ , [1.000                                                                                                    |  |  |  |  |  |  |  |  |  |  |  |  |  |
|                               | C Eurocode National Annexes<br>C Eurocode National Annexes<br>C Eur |  |  |  |  |  |  |  |  |  |  |  |  |  |
|                               | © Static                                                                                                    |  |  |  |  |  |  |  |  |  |  |  |  |  |
|                               | I✓ Use Fgrids                                                                                                    |  |  |  |  |  |  |  |  |  |  |  |  |  |
|                               | C Seismic ✓ OK                                                                                                    |  |  |  |  |  |  |  |  |  |  |  |  |  |
|                               | After setting this value and locking the geometry, the same circle as above has been analysed again as shown in the view below. It can be seen that the method has now changed to "Overal                                                                                                    |  |  |  |  |  |  |  |  |  |  |  |  |  |
|                               | safety factor method with Fgrids; Fgrids set to 1.3" in the information line above the geometry.                                                                                                    |  |  |  |  |  |  |  |  |  |  |  |  |  |
|                               | C:\Users\MDobie\Desktop\120221 - GG Dhoho Section Type 7 - Static 1.5NC_FG = 1ADJ2 - Davy.SLP Cost index = 607.1; click on cost data icon to enter unit costs. Overall safety factor method with Fgrids ; Fgrids set to 1.300. Soil strength defined as peak.                                                                                                    |  |  |  |  |  |  |  |  |  |  |  |  |  |
|                               | Surfaces to be analysed: average depth >2.000 m                                                                                                    |  |  |  |  |  |  |  |  |  |  |  |  |  |
|                               |                                                                                                    |  |  |  |  |  |  |  |  |  |  |  |  |  |
|                               | 95                                                                                                    |  |  |  |  |  |  |  |  |  |  |  |  |  |
|                               | 90 🕀                                                                                                    |  |  |  |  |  |  |  |  |  |  |  |  |  |
|                               | 85 Reinforced fill                                                                                                    |  |  |  |  |  |  |  |  |  |  |  |  |  |
|                               |                                                                                                    |  |  |  |  |  |  |  |  |  |  |  |  |  |
|                               |                                                                                                    |  |  |  |  |  |  |  |  |  |  |  |  |  |
|                               |                                                                                                    |  |  |  |  |  |  |  |  |  |  |  |  |  |

135 140

145 150 155 160 165 170

105 110 115 120 125 130

100

95 65 2. 175 180

185 190 195 200

| ſ                |                                                                                                    |                                                                                                    |                                                                                                    |                                                                                                    |                                                                                            |                                                                                           |                                                                       |                                                                                                    |                                                                                                    |                                                                                               |                                                                                                    |                                                                                                    |                                                                         |                                         |                                                                                                    |                |         |
|------------------|----------------------------------------------------------------------------------------------------|----------------------------------------------------------------------------------------------------|----------------------------------------------------------------------------------------------------|----------------------------------------------------------------------------------------------------|--------------------------------------------------------------------------------------------|-------------------------------------------------------------------------------------------|-----------------------------------------------------------------------|----------------------------------------------------------------------------------------------------|----------------------------------------------------------------------------------------------------|-----------------------------------------------------------------------------------------------|----------------------------------------------------------------------------------------------------|----------------------------------------------------------------------------------------------------|-------------------------------------------------------------------------|-----------------------------------------|----------------------------------------------------------------------------------------------------|----------------|---------|
|                  | Coll consul                                                                                                    | . And                                                                                                    |                                                                                                    |                                                                                                    |                                                                                            |                                                                                           |                                                                       |                                                                                                    |                                                                                                    |                                                                                               |                                                                                                    |                                                                                                    |                                                                         |                                         |                                                                                                    |                |         |
|                  | Define by:                                                                                                    | ar Analy                                                                                                  |                                                                                                    | 5 to to                                                                                                    |                                                                                            | Adiust:                                                                                   | カカ                                                                    | nimum F:                                                                                                    | 1.500                                                                                                    | An                                                                                            | alvse Arra                                                                                                    | v Hunt                                                                                                    | Print                                                                   | Clear                                   | Ger                                                                                                    | netic algo     | rith    |
|                  | Centre of                                                                                                    | circle w                                                                                                  | ∕ <u>≺</u> _∠<br>/ill mov                                                                                                    | e with curs                                                                                                    | sor                                                                                        |                                                                                           | <u>ee</u> r                                                           |                                                                                                    |                                                                                                    |                                                                                               | -,                                                                                                    | /                                                                                                    |                                                                         |                                         |                                                                                                    |                |         |
|                  | Circle                                                                                                    | F                                                                                                    | [                                                                                                    | Centre x,y                                                                                                    | -                                                                                          | Radius                                                                                    | From x,y                                                              | То х, у                                                                                                    | Defined by                                                                                                    | M dist                                                                                        | M soil, facing                                                                                                    | M grids                                                                                                    | 1                                                                       |                                         | T                                                                                                    | 1              |         |
|                  | Worst                                                                                                    | 1.24                                                                                                    | 6                                                                                                    | 165.000,11                                                                                                    | 16.500                                                                                     | 42.074                                                                                    | 126.166,100.308                                                       | 167.277,74.487                                                                                                    | 1 point                                                                                                    | 167575                                                                                        | 187195                                                                                                    | 22558                                                                                                    | x1=167.50                                                               | 00, y1=74.                              | 50                                                                                                    |                |         |
| C                | Current/1                                                                                                    | 1.24                                                                                                    | 6                                                                                                    | 165.000,11                                                                                                    | 16.500                                                                                     | 42.074                                                                                    | 126.166,100.308                                                       | 167.277,74.487                                                                                                    | 1 point                                                                                                    | 167575                                                                                        | 187183                                                                                                    | 22558                                                                                                    | x1=167.50                                                               | 00, y1=74.                              | 50                                                                                                    |                |         |
|                  | Last                                                                                                    | 1.24                                                                                                    | 6                                                                                                    | 165.000,11                                                                                                    | 16.500                                                                                     | 42.074                                                                                    | 126.166,100.308                                                       | 167.277,74.487                                                                                                    | 1 point                                                                                                    | 167575                                                                                        | 187183                                                                                                    | 22558                                                                                                    | x1=167.50                                                               | 00, y1=74.                              | 50                                                                                                    |                |         |
| l                | <                                                                                                    | _                                                                                                    | _                                                                                                    |                                                                                                    | _                                                                                          | _                                                                                         |                                                                       |                                                                                                    |                                                                                                    |                                                                                               |                                                                                                    |                                                                                                    |                                                                         | _                                       | _                                                                                                    | _              |         |
| 5 Ir<br>in<br>us | ivesti<br>idicate<br>sed to<br>F =                                                                                               | gatio<br>es th<br>cal<br>D –                                                                              | on o<br>nat F<br>cula<br>R<br>T /                                                                                                    | f the<br>F <sub>grids</sub> h<br>te F f<br>(F <sub>grids</sub> )                                                                    | issu<br>nas  <br>for "                                                                     | ie ab<br>been<br>Meth                                                                     | ove based<br>applied tv<br>od 2" has                                  | on the n<br>vice in th<br>become:                                                                                                    | nomen<br>e calcı                                                                                                    | ts giv<br>ılatior                                                                             | en in th<br>1. This                                                                                                    | ne "Ci<br>mear                                                                                                    | rcular<br>is that                                                       | anal<br>t the                           | ysis<br>forn                                                                                                    | " wir<br>nula  | nc<br>b |
| Ir<br>th<br>th   | n the o<br>nen th<br>ne erro                                                                                                    | case<br>e ca<br>or is                                                                                     | tha<br>Icul<br>on                                                                                                    | it F <sub>grid</sub><br>ation<br>the s                                                                                              | ıs =<br>resı<br>afe                                                                        | 1.0 i<br>ults i<br>side.                                                                  | s set, ther<br>n the calco<br>There ar                                | n the calc<br>ulated F b<br>e two sol                                                                                                    | ulatior<br>being in<br>utions                                                                                                    | n is co<br>ncorre<br>for fix                                                                  | orrect.<br>ect and<br>king thi                                                                                                    | Howe<br>on th<br>s errc                                                                                                    | ver, if<br>e low<br>or, as f                                            | F F <sub>grids</sub><br>side.<br>follow | s > :<br>Th<br>vs:                                                                                                    | 1.0 i<br>neref | s<br>oi |
| (1               | L) Set                                                                                                    | the                                                                                                    | val                                                                                                    | ue of                                                                                                    | Fgrid                                                                                      | is to l                                                                                   | be the squ                                                            | are root                                                                                                    | of the                                                                                                    | actua                                                                                         | l requir                                                                                                    | red va                                                                                                    | lue, s                                                                  | o in t                                  | he c                                                                                                    | case           | 0       |
| È                | prids =                                                                                                    | 1.3,                                                                                                    | , use                                                                                                    | e F <sub>grid</sub>                                                                                                    | s =                                                                                        | √1.3                                                                                      | = 1.1402                                                              | This is                                                                                                    | set in t                                                                                                    | the "S                                                                                        | et Fgri                                                                                                    | ds″ w                                                                                                    | indow                                                                   | as sl                                   | how                                                                                                    | n be           | elc     |
|                  | Z] 5.44                                                                                                    | EGride                                                                                                    |                                                                                                    |                                                                                                    |                                                                                            |                                                                                           |                                                                       |                                                                                                    |                                                                                                    |                                                                                               | □                                                                                                    | ×                                                                                                    |                                                                         |                                         |                                                                                                    |                |         |
|                  | Set I                                                                                                    | onds                                                                                                    |                                                                                                    |                                                                                                    |                                                                                            |                                                                                           |                                                                       |                                                                                                    |                                                                                                    |                                                                                               |                                                                                                    | ^                                                                                                    |                                                                         |                                         |                                                                                                    |                |         |
|                  | Set Fgr                                                                                                    | ids to                                                                                                    | apply                                                                                                    | a const                                                                                                    | ant fai                                                                                    | ctor of s                                                                                 | afety to reinford                                                     | ement loads.                                                                                                    | Reinforc                                                                                                    | ement lo                                                                                      | ads are se                                                                                                    | t                                                                                                    |                                                                         |                                         |                                                                                                    |                |         |
|                  | accord                                                                                                    | ing to t                                                                                                  | ine tao                                                                                                    | cor of se                                                                                                    | atety, i                                                                                   | IOT ACCI                                                                                  | oraing to the ov                                                      | erali satety fa                                                                                                    | Dior.                                                                                                    |                                                                                               |                                                                                                    |                                                                                                    |                                                                         |                                         |                                                                                                    |                |         |
|                  | Note th                                                                                                    | at this                                                                                                   | mav r                                                                                                    | educe to                                                                                                    | o zero                                                                                     | the pro                                                                                   | portion of the s                                                      | oil's strenath r                                                                                                    | eauired to                                                                                                    | o maintai                                                                                     | n stabilitv.                                                                                                    |                                                                                                    |                                                                         |                                         |                                                                                                    |                |         |
|                  | resultin                                                                                                    | gina                                                                                                    | very la                                                                                                    | arge F. T                                                                                                    | This w                                                                                     | /ill be in                                                                                | dicated by F =                                                        | 100.                                                                                                    |                                                                                                    |                                                                                               |                                                                                                    |                                                                                                    |                                                                         |                                         |                                                                                                    |                |         |
|                  |                                                                                                    |                                                                                                    |                                                                                                    |                                                                                                    |                                                                                            |                                                                                           |                                                                       |                                                                                                    |                                                                                                    |                                                                                               |                                                                                                    |                                                                                                    |                                                                         |                                         |                                                                                                    |                |         |
|                  |                                                                                                    |                                                                                                    |                                                                                                    |                                                                                                    |                                                                                            |                                                                                           |                                                                       |                                                                                                    |                                                                                                    |                                                                                               |                                                                                                    |                                                                                                    |                                                                         |                                         |                                                                                                    |                |         |
|                  | F                                                                                                    | arids                                                                                                    |                                                                                                    | 1.1402                                                                                                    | 2                                                                                          |                                                                                           | 🔽 Us                                                                  | e Fgrids                                                                                                    |                                                                                                    |                                                                                               |                                                                                                    |                                                                                                    |                                                                         |                                         |                                                                                                    |                |         |
|                  |                                                                                                    | 9                                                                                                    |                                                                                                    | ,                                                                                                    |                                                                                            |                                                                                           |                                                                       | -                                                                                                    |                                                                                                    |                                                                                               |                                                                                                    |                                                                                                    |                                                                         |                                         |                                                                                                    |                |         |
|                  |                                                                                                    |                                                                                                    |                                                                                                    |                                                                                                    |                                                                                            |                                                                                           |                                                                       |                                                                                                    |                                                                                                    |                                                                                               |                                                                                                    |                                                                                                    |                                                                         |                                         |                                                                                                    |                |         |
|                  |                                                                                                    |                                                                                                    |                                                                                                    |                                                                                                    |                                                                                            |                                                                                           |                                                                       |                                                                                                    |                                                                                                    | Γ                                                                                             |                                                                                                    |                                                                                                    |                                                                         |                                         |                                                                                                    |                |         |
|                  |                                                                                                    |                                                                                                    |                                                                                                    |                                                                                                    |                                                                                            |                                                                                           |                                                                       |                                                                                                    |                                                                                                    |                                                                                               | 🗸 ок                                                                                                    |                                                                                                    |                                                                         |                                         |                                                                                                    |                |         |
| l                |                                                                                                    |                                                                                                    |                                                                                                    |                                                                                                    |                                                                                            |                                                                                           |                                                                       |                                                                                                    |                                                                                                    | [                                                                                             | 🗸 ок                                                                                                    |                                                                                                    |                                                                         |                                         |                                                                                                    |                |         |
| 0                | n lock                                                                                                    | king                                                                                                    | the                                                                                                    | georr                                                                                                    | netr                                                                                       | y and                                                                                     | l analysing                                                           | g, the val                                                                                                    | ue of I                                                                                                    | is no                                                                                         | ✓ ок<br>оw 1.30                                                                                                    | )1, so                                                                                                    | correc                                                                  | ct:                                     |                                                                                                    |                |         |
| 0                | n lock                                                                                                    | king                                                                                                    | the                                                                                                    | geom                                                                                                    | netr                                                                                       | y and                                                                                     | l analysing                                                           | g, the val                                                                                                    | ue of F                                                                                                    | is no                                                                                         | ✓ OK<br>OW 1.30                                                                                                    | 01, so                                                                                                    | corred                                                                  | ct:                                     |                                                                                                    |                | 5       |
| 0                | n lock                                                                                                    | king<br>Isers\M<br>Cost in                                                                                | the<br>IDobie <sup>1</sup>                                                                                                    | geom                                                                                                    | 1etr                                                                                       | y and<br>1 - GG D<br>st data ic                                                           | analysing                                                             | g, the val<br>e 7 - Static 1.5N<br>sts. Overall safet                                                                                                    | ue of F<br>IC_FG = 1A                                                                                                    | - is no<br>DJ2 - Dav<br>thod with F                                                           | ✓ OK<br>OW 1.30<br>y.SLP<br>Fgrids ; Fgrids                                                                                                    | 01, so                                                                                                    | COrreo                                                                  | ct:                                     | fined as                                                                                                    | s peak.        | >       |
| 0                | n lock                                                                                                    | (ing<br>Jsers\M<br>Cost in<br>Surfi                                                                       | the<br>Dobie                                                                                                    | geom<br>\Desktop\<br>607.1; did<br><b>to be a</b>                                                                                   | 1etr                                                                                       | y and<br>1 - GG D<br>st data id<br><b>sed: a</b>                                          | analysing<br>hoho Section Typ<br>on to enter unit co<br>verage dept   | g, the val<br>e 7 - Static 1.5N<br>sts. Overall safet<br>h >2.000 m                                                                                                    | ue of F<br>IC_FG = 1A<br>y factor me                                                                                             | F is no<br>DJ2 - Dav<br>thod with P                                                           | ✓ OK<br>DW 1.30<br>y.SLP<br>=grids ; Fgrids                                                                                                    | 01, so                                                                                                    | COTTEC                                                                  | ct:                                     | fined as                                                                                                    | s peak.        | >       |
| 0                | n lock                                                                                                    | cing<br>Jsers\M<br>Cost in<br>- <b>Surf</b> a                                                             | the<br>Dobie<br>Idex =<br>aces                                                                                                    | geom                                                                                                    | 12022<br>k on co<br>analy                                                                  | y anc<br>1 - GG D<br>st data ic<br><b>sed: a</b>                                          | I analysing<br>hoho Section Typ<br>on to enter unit co<br>verage dept | g, the val                                                                                                    | ue of F                                                                                                    | F is no                                                                                       | ✓ OK<br>OW 1.30<br>y.SLP<br>Fgrids ; Fgrids                                                                                                    | )1, so                                                                                                    | COrrec                                                                  | ct:                                     |                                                                                                    | s peak.        | >       |
| 0                | n lock                                                                                                    | king<br>Isers\M<br>Cost in<br>Surfa                                                                       | the<br>Dobie                                                                                                    | geom<br>\Desktop'<br>607. 1; did<br>to be a                                                                                         | hetr<br>12022<br>kon co<br>analy                                                           | y and<br>1 - GG D<br>st data ic<br>sed: a                                                 | I analysing<br>hoho Section Typ<br>on to enter unit co<br>verage dept | g, the val<br>e 7 - Static 1.5N<br>sts. Overall safet<br>h >2.000 m<br>(1) 15.0                                                                                                    | ue of F<br>IC_FG = 1A<br>IV factor me                                                                                            | F is no                                                                                       | ✓ OK<br>OW 1.30<br>y.SLP<br>Fgrids ; Fgrids                                                                                                    | 01, so                                                                                                    | COrre(                                                                  | ct:                                     | fined as                                                                                                    | s peak.        | >       |
| 0                | n lock                                                                                                    | king<br>Isers\M<br>Cost in<br>Surfa                                                                       | the<br>Dobie<br>dex = 1<br>aces                                                                                                    | geom<br>\Desktop<br>607.1; dic<br><b>to be a</b>                                                                                    | hetro                                                                                      | y and<br>1 - GG D<br>st data io<br>sed: a                                                 | analysing                                                             | g, the val                                                                                                    | ue of f                                                                                                    | E is no                                                                                       | V OK<br>OW 1.30<br>y.SLP<br>Fgrids ; Fgrids                                                                                                    | 01, so                                                                                                    | COFFE                                                                   | ct:                                     | fined as                                                                                                    | s peak.        | 2       |
| 0                | n lock                                                                                                    | cing<br>Isers\M<br>Cost in<br>-Surfa                                                                      | the<br>Dobie<br>dex =<br>aces                                                                                                    | geom<br>\Desktop<br>607. 1; cici<br>to be a                                                                                         | 12022                                                                                      | y and<br>1 - GG D<br>st data ic<br>sed: a                                                 | analysing<br>hoho Section Typ<br>on to enter unit co<br>verage dept   | g, the val                                                                                                    | ue of f<br>IC_FG = 1A<br>y factor me<br>kN/m <sup>2</sup>                                                                        | E is no                                                                                       | V OK<br>DW 1.30<br>y.SLP<br>Fgrids ; Fgrids                                                                                                    | 01, so                                                                                                    | COrrec                                                                  | ength de                                | fined as                                                                                                    | s peak.        |         |
| 0                | n lock                                                                                                    | king<br>Isers\M<br>Cost in<br>Surf:                                                                       | the<br>Dobie<br>dex = 1<br>aces                                                                                                    | geom<br>\Desktop\<br>607. 1; did<br>to be a                                                                                         | hetry<br>12022<br>k on co<br>analy                                                         | y and<br>1 - GG D<br>st data ic<br>sed: a                                                 | analysing<br>hoho Section Typ<br>on to enter unit co<br>verage dept   | g, the val                                                                                                    | UE Of F<br>IC_FG = 1A<br>y factor me<br>kN/m <sup>2</sup>                                                                        | = is no                                                                                       | V OK<br>DW 1.30<br>y.SLP<br>Fgrids ; Fgrids                                                                                                    | 01, so                                                                                                    | COTTEC                                                                  | ct:                                     | fined as                                                                                                    | s peak.        |         |
| 0                | n lock                                                                                                    | king<br>Isers\M<br>Cost in<br>Surfa                                                                       | the<br>IDobie                                                                                                    | geom<br>\Desktop\<br>607. 1; did<br><b>to be a</b>                                                                                  | hetr<br>12022<br>k on co<br>analy                                                          | y and<br>1 - GG D<br>st data ic<br>sed: a                                                 | analysing                                                             | g, the val                                                                                                    | ue of F                                                                                                    | E is no                                                                                       | V OK                                                                                                    | 01, so                                                                                                    | COTTEC                                                                  | ct:                                     | fined as                                                                                                    | s peak.        |         |
| 0                | n lock                                                                                                    | sers\M<br>Cost in<br>-Surfa                                                                               | the<br>IDobie'<br>aces                                                                                                    | geom<br>\Desktop'<br>607. 1; did<br>to be a                                                                                         | hetr<br>\12022<br>k on co<br>analy                                                         | y and<br>1 - GG D<br>st data ic<br>sed: a                                                 | analysing                                                             | g, the val<br>e 7 - Static 1.5N<br>h > 2.000 m<br>(1) 15.0                                                                                                    | Ue of F                                                                                                    | F is no                                                                                       | V OK                                                                                                    | 01, so                                                                                                    | COTTE:                                                                  | ct:                                     | fined as                                                                                                    | s peak.        |         |
| 0                | n lock                                                                                                    | king<br>Isers\M<br>Cost in<br>-Surf:                                                                      | the<br>Dobie<br>aces                                                                                                    | geom<br>\Desktop\<br>607. 1; dic<br>to be a                                                                                         | 12022<br>k on co<br>analy                                                                  | y and<br>1 - GG D<br>st data ic<br>sed: a                                                 | analysing                                                             | 2, the val<br>e 7 - Static 1.5N<br>sts. Overall safe<br>h > 2.000<br>(1) 15.0<br>(1) 15.0<br>Reinforced fill                                                                                                    | Ue of F                                                                                                    | F is nc                                                                                       | V OK                                                                                                    | 01, so                                                                                                    | COTTE(                                                                  | ength det                               | fined as                                                                                                    | s peak.        |         |
| 0                | n lock                                                                                                    | king<br>Isers\M<br>Cost in<br>-Surf:                                                                      | the<br>Dobiet<br>aces                                                                                                    | geom                                                                                                    | hetri<br>\12022<br>k on co<br>analy                                                        | y and<br>1 - GG D<br>st data ic<br>sed: a                                                 | analysing                                                             | g, the val<br>e 7 - Static 1.5N<br>sts. Overall safet<br>h >2.000 m<br>(1) 15.0<br>(1) 15.0<br>Reinforced fill                                                                                                    | Ue of F                                                                                                    | F is no                                                                                       | V OK                                                                                                    | 01, so                                                                                                    | COTTE(                                                                  | ength de                                | fined as                                                                                                    | s peak.        |         |
| 0                | n lock<br>105<br>100<br>95<br>90<br>85<br>80<br>75                                                                               | king<br>Isers\M<br>Cost in<br>Surfi                                                                       | the<br>Dobie'                                                                                                    | geom<br>Desktop<br>607. 1; dic<br>to be a                                                                                           | hetri<br>12022<br>ton co<br>analy                                                          | y and<br>1 - GG D<br>st data ic<br>sed: a                                                 | I analysing                                                           | g, the val<br>e 7 - Static 1.5N<br>sts. Overall safet<br>h >2.000 m<br>(1) 15.0                                                                                                    | Ue of F                                                                                                    | F is no                                                                                       | V OK<br>OW 1.30<br>SLP<br>Forids ; Forids                                                                                                    | )1, so                                                                                                    | COTTEC                                                                  | ct:                                     | fined as                                                                                                    | s peak.        |         |
| 0                | n lock<br>105<br>100<br>95<br>90<br>85<br>80<br>75<br>70                                                                         | king<br>Isers\M<br>Cost in<br>Surf:                                                                       | the                                                                                                    | geom                                                                                                    | hetr                                                                                       | y and<br>1 - GG D<br>st data ic<br>sed: a                                                 | analysing                                                             | g, the val<br>e 7 - Static 1.5N<br>sts. Overall safet<br>h >2.000 m<br>(1) 15.0                                                                                                    | Ue of f                                                                                                    | F is no                                                                                       | V OK                                                                                                    | 01, so                                                                                                    | COTTE                                                                   | ct:                                     | fined as                                                                                                    | s peak.        |         |
| 0                | n lock<br>105<br>100<br>95<br>90<br>85<br>80<br>75<br>70<br>95                                                                   | Isers\M<br>Cost in<br>Surf.                                                                               | the<br>Dobie'<br>aces<br>105                                                                                                    | geom                                                                                                    | 1115                                                                                       | y and<br>1 - GG D<br>st data ic<br>sed: a                                                 | analysing<br>hoho Section Typ<br>on to enter unit co<br>verage dept   | g, the val                                                                                                    | UE OF F<br>C_FG = 1A<br>y factor me<br>ktV/m <sup>2</sup>                                                                        | F is no<br>DJ2 - Dav<br>thod with P                                                           | V OK                                                                                                    | 2.270 175                                                                                                    | COTTEC                                                                  | ct:                                     | fined as                                                                                                    | 195            | 220     |
| 0                | n lock<br>100<br>95<br>90<br>85<br>80<br>75<br>70<br>95<br>65                                                                    | Isers\M<br>Cost in<br>-Surf:                                                                              | the<br>Dobie's = (<br>aces                                                                                                    | geom                                                                                                    | 1115                                                                                       | y and<br>1 - GG D<br>st data ic<br>sed: a<br>120 1                                        | analysing<br>hoho Section Typ<br>on to enter unit co<br>verage dept   | g, the val                                                                                                    | UE OF F<br>IC_FG = 1A<br>y factor me<br>kN/m <sup>2</sup>                                                                        | F is no<br>DJ2 - Dav<br>thod with f                                                           | V OK                                                                                                    | 21, so                                                                                                    | COTTEC                                                                  | ct:                                     | fined as                                                                                                    | s peak.        | 20      |
| 0                | n lock<br>105<br>100<br>95<br>90<br>85<br>80<br>75<br>70<br>95<br>65                                                             | Isers\M<br>Cost in<br>-Surf:<br>100                                                                       | the<br>Dobie'<br>dex = (<br>aces<br>105                                                                                                    | geom                                                                                                    | 1115                                                                                       | y and<br>1 - GG D<br>st data ic<br>sed: a<br>120 1                                        | analysing<br>hoho Section Typ<br>on to enter unit co<br>verage dept   | g, the val<br>e 7 - Static 1.5N<br>sts. Overall safet<br>h >2.000 m<br>(1) 15.0<br>(1) 15.0<br>(1) 15. | UE OF F<br>IC_FG = 1A<br>y factor me<br>kN/m <sup>2</sup>                                                                        | F is no<br>DJ2 - Dav<br>thod with f                                                           | V OK                                                                                                    | 21, so                                                                                                    | COFFEC                                                                  | ct:                                     | fined as                                                                                                    | s peak.        | 20      |
| 0                | n lock<br>105<br>100<br>95<br>90<br>85<br>80<br>75<br>70<br>95<br>65                                                             | sers\M<br>Costin<br>-Surfi                                                                                | the<br>IDobie'<br>aces                                                                                                    | geom                                                                                                    | 1115                                                                                       | y and<br>1 - GG D<br>st data ic<br>sed: a<br>120 1                                        | analysing<br>hoho Section Typ<br>on to enter unit co<br>verage dept   | 2, the val                                                                                                    | UE OF F<br>C_FG = 1A<br>y factor me<br>kN/m <sup>2</sup>                                                                         | F is no<br>DJ2 - Dav<br>thod with P                                                           | V OK                                                                                                    | 21, so<br>set to 1.1                                                                                                    | COFFEC                                                                  | ct:                                     | fined as                                                                                                    | s peak.        | 20      |
| 0                | n lock<br>100<br>95<br>90<br>85<br>80<br>75<br>70<br>95<br>65<br>20                                                              | king<br>Isers\M<br>-Surfi                                                                                 | the<br>IDobie'<br>aces                                                                                                    | geom                                                                                                    | netr                                                                                       | y and<br>1 - GG D<br>st data ic<br>sed: a<br>120 1                                        | analysing<br>hoho Section Typ<br>on to enter unit co<br>verage dept   | g, the val                                                                                                    | UE OF F<br>C_FG = 1A<br>y factor me<br>kN/m <sup>2</sup>                                                                         | F is no<br>DJ2 - Dav<br>thod with f                                                           | V OK                                                                                                    | 21, so<br>set to 1.1                                                                                                    | COFFEC                                                                  | ct:                                     | ined as                                                                                                    | s peak.        |         |
|                  | n lock<br>105<br>100<br>95<br>90<br>85<br>80<br>75<br>70<br>95<br>65<br>                                                         | sers\M<br>Costin<br>-Surfi<br>100                                                                         | the<br>Dobie'<br>aces<br>aces<br>105<br>105                                                                                                    | geom                                                                                                    | netr<br>12022<br>ton co<br>analy<br>to<br>1115                                             | y and<br>1 - GG D<br>st data ic<br>sed: a<br>120 1                                        | analysing<br>hoho Section Typ<br>on to enter unit co<br>verage dept   | g, the val                                                                                                    | ue of F                                                                                                    | F is no<br>DJ2 - Dav<br>thod with f                                                           | V OK                                                                                                    | 21, so<br>set to 1.1                                                                                                    | COFFEC                                                                  | ct:                                     | ined as                                                                                                    | s peak.        |         |
| 0                | n lock                                                                                                    | sers\M<br>Cost in<br>Surfi<br>Surfi<br>100                                                                | the<br>Dobie'<br>aces<br>aces<br>105<br>105<br>105<br>105                                                                                                    | geom                                                                                                    | 1115                                                                                       | y and<br>1 - GG D<br>st data ic<br>sed: a<br>120 1<br>Adjust:                             | analysing<br>hoho Section Typ<br>on to enter unit co<br>verage dept   | g, the val                                                                                                    | UE Of F<br>C_FG = 1A<br>y factor me<br>kN/m <sup>2</sup>                                                                         | F is no<br>DJ2 - Davy<br>thod with f                                                          | V OK                                                                                                    | 21, so<br>set to 1.1<br>set to 1.1<br>y Hunt                                                                                                    | COFFEC                                                                  | ct:                                     | Ined as a second second s | s peak.        | 200     |
|                  | n lock                                                                                                    | sers\M<br>Cost in<br>Surfi<br>Surfi<br>100<br>ar Analy                                                    | the<br>Dobie'<br>aces<br>aces  | geom                                                                                                    | netr<br>(12022<br>k on co<br>analy<br>t<br>1115<br>1115                                    | y and<br>1 - GG D<br>st data ic<br>sed: a<br>120 1<br>Adjust:                             | analysing<br>hoho Section Typ<br>on to enter unit co<br>verage dept   | g, the val<br>e 7 - Static 1.5N<br>sts. Overall safet<br>h >2.000 m<br>(1) 15.0<br>(1) 15.0<br>(1) 140<br>140<br>140<br>145<br>nimum F:                                                                                                    | UE Of F<br>C_FG = 1A<br>y factor me<br>kN/m <sup>2</sup>                                                                         | F is no<br>DJ2 - Davy<br>thod with f                                                          | V OK                                                                                                    | 21, so<br>set to 1,1                                                                                                    | COFFEC                                                                  | ct:                                     | IPO Ger                                                                                                    | s peak.        |         |
|                  | n lock<br>105<br>100<br>95<br>90<br>85<br>80<br>75<br>70<br>95<br>65<br>20<br>20<br>20<br>20<br>20<br>20<br>20<br>20<br>20<br>20 | Isers\M<br>Cost in<br>Surfi<br>ar Analy<br>corde w<br>F                                                   | the<br>IDobie'<br>aces<br>aces<br>aces<br>aces<br>aces<br>aces<br>aces<br>aces                                                                                                    | geom                                                                                                    | netr<br>(12022<br>k on co<br>analy<br>t<br>t<br>t<br>sor                                   | y and<br>1 - GG D<br>st data ic<br>sed: a<br>120 1<br>Adjust:<br>Radius                   | analysing<br>hoho Section Typ<br>on to enter unit co<br>verage dept   | g, the val                                                                                                    | UE OF F<br>C_FG = 1A<br>y factor me<br>kN/m <sup>2</sup>                                                                         | F is no<br>DJ2 - Davy<br>thod with f                                                          | OK     OK     OK | 2 1, SO<br>2 set to 1.1<br>2 set to 1.1<br>2 set t | COFFEC                                                                  | ct:                                     | IPO Ger                                                                                                    | s peak.        | 20      |
|                  | n lock<br>100<br>95<br>90<br>85<br>80<br>75<br>70<br>95<br>65<br>20<br>20<br>20<br>20<br>20<br>20<br>20<br>20<br>20<br>20        | Isers\M<br>Cost in<br>Surfi<br>In<br>In<br>In<br>In<br>In<br>In<br>In<br>In<br>In<br>In<br>In<br>In<br>In | the<br>IDobie'<br>aces<br>aces<br>aces<br>aces<br>aces<br>aces<br>aces<br>aces                                                                                                    | geom                                                                                                    | 1115                                                                                       | y and<br>1 - GG D<br>st data ic<br>sed: a<br>120 1<br>120 1<br>Radius<br>42.074           | A analysing<br>hoho Section Typ<br>on to enter unit co<br>verage dept | g, the val<br>e 7 - Static 1.5N<br>sts. Overall safet<br>h >2.000 m<br>(1) 15.0<br>(1) 15.0<br>Reinforced fill<br>140 145<br>nimum F:<br>To x,y<br>167.277,74.487                                                                                                    | UE OF F<br>C_FG = 1A<br>y factor me<br>kN/m <sup>2</sup>                                                                         | F is no<br>DJ2 - Davy<br>thod with f<br>55 160                                                | V OK                                                                                                    | 2 1, SO<br>2 set to 1.1<br>2 set to 1.1<br>2 set t | COFFE(                                                                  | Ct:                                     | 190 Ger                                                                                                    | s peak.        | 20      |
|                  | n lock                                                                                                    | lsers\M<br>Cost in<br>-Surfi<br>-Surfi<br>100<br>ar Analy<br>€<br>ctrde w<br>F<br>1.300                   | the<br>IDobie'<br>aces<br>aces | Geom<br>Desktop<br>607. 1; dic<br>to be a<br>1<br>1<br>1<br>1<br>1<br>2<br>2<br>2<br>2<br>2<br>2<br>2<br>2<br>2<br>2<br>2<br>2<br>2 | netr<br>(12022<br>k on co<br>analy<br>(1)<br>(1)<br>(1)<br>(1)<br>(1)<br>(1)<br>(1)<br>(1) | y and<br>1 - GG D<br>st data ic<br>sed: a<br>120 1<br>120 1<br>Radius<br>42.074<br>42.074 | A analysing<br>hoho Section Typ<br>on to enter unit co<br>verage dept | g, the val<br>e 7 - Static 1.5N<br>sts. Overall safet<br>h >2.000 m<br>(1) 15.0<br>(1) 15.0<br>Reinforced fill<br>140 145<br>nimum F:<br>To x,y<br>167.277,74.487                                                                                                    | UE OF F<br>C_FG = 1A<br>y factor me<br>kN/m <sup>2</sup><br>150<br>1<br>150<br>1<br>150<br>1<br>1<br>point<br>1 point<br>1 point | E is no<br>DJ2 - Dav<br>thod with I<br>55 160<br>55 160<br>An<br>( M dist<br>167575<br>167575 | OK     OK     OK | 25618                                                                                                    | COFFE(<br>40. Soil str<br>180<br>180<br>Print<br>x1=167.50<br>x1=167.50 | Ct:                                     | 190<br>Ger                                                                                                    | s peak.        | 20      |

| (2) Se                                                                                                    | et the                                                                        | valu                                                                             | ie of                                                        | I grid                                                                                                    | is to                                  | 1.0                                                                                                    |                              |                                                                                                    |                                        |                                                                                                    |                   | ,                                                                                                    |                           |                                                                                                    |             |                             |                       |                     |
|----------------------------------------------------------------------------------------------------|-------------------------------------------------------------------------------|----------------------------------------------------------------------------------|--------------------------------------------------------------|----------------------------------------------------------------------------------------------------|----------------------------------------|----------------------------------------------------------------------------------------------------|------------------------------|----------------------------------------------------------------------------------------------------|----------------------------------------|----------------------------------------------------------------------------------------------------|-------------------|----------------------------------------------------------------------------------------------------|---------------------------|----------------------------------------------------------------------------------------------------|-------------|-----------------------------|-----------------------|---------------------|
| 🛃 Set                                                                                                    | t FGrids                                                                      |                                                                                  |                                                              |                                                                                                    |                                        |                                                                                                    |                              |                                                                                                    |                                        |                                                                                                    | -                 |                                                                                                    | ×                         |                                                                                                    |             |                             |                       |                     |
| Set Fgrids to apply a constant factor of safety to reinforcement loads. Reinforcement loads are set according to the factor of safety, not according to the overall safety factor. |                                                                               |                                                                                  |                                                              |                                                                                                    |                                        |                                                                                                    |                              |                                                                                                    |                                        |                                                                                                    |                   |                                                                                                    |                           |                                                                                                    |             |                             |                       |                     |
| Note t<br>resulti                                                                                                    | that this r<br>ing in a v                                                     | may re<br>/ery lar                                                               | educe t<br>rge F.                                            | to zero<br>This w                                                                                                    | i the pr<br>vill be i                  | oporti<br>ndica:                                                                                                 | on of the<br>ted by F        | e soil's strer<br>= 100.                                                                                                    | igth requ                              | ired to 1                                                                                                    | naintair          | stability                                                                                                    | ı                         |                                                                                                    |             |                             |                       |                     |
| i                                                                                                    | F <sub>grids</sub>                                                            |                                                                                  | 1.00                                                         |                                                                                                    |                                        |                                                                                                    | <b>V</b>                     | Jse Fgrids                                                                                                    |                                        |                                                                                                    |                   |                                                                                                    |                           |                                                                                                    |             |                             |                       |                     |
|                                                                                                    |                                                                               |                                                                                  |                                                              |                                                                                                    |                                        |                                                                                                    |                              |                                                                                                    |                                        |                                                                                                    |                   | <b>~</b> (                                                                                                    | )K                        |                                                                                                    |             |                             |                       |                     |
| Then i<br>regarc                                                                                                    | in the<br>Is to l                                                             | "Gri<br>limita                                                                   | id pa<br>atior                                               | aram<br>ns m                                                                                                    | neter<br>Iakin                         | rs" v<br>Ig th                                                                                                   | vindo<br>nis ad              | w, set f<br>justmer                                                                                                    | m (or<br>nt]:                          | f <sub>j</sub> ) to                                                                                                    | 1.30              | 0 [Se                                                                                                    | e Is                      | sue a                                                                                                    | and         | Solu                        | tion                  | 4 wi                |
| Grid Pa                                                                                                    | arameters                                                                     |                                                                                  |                                                              |                                                                                                    |                                        |                                                                                                    |                              | -                                                                                                    | -                                      |                                                                                                    |                   |                                                                                                    |                           |                                                                                                    |             |                             |                       |                     |
|                                                                                                    | Method                                                                        | d: Overal                                                                        | l factor o                                                   | of safet                                                                                                    | y                                      | 1                                                                                                    | Partial fact                 | tors:                                                                                                    |                                        | Ge                                                                                                    | ogrids:           |                                                                                                    |                           |                                                                                                    |             |                             |                       |                     |
| Design 1                                                                                                    | Temperatur                                                                    | re:                                                                              |                                                              | 30                                                                                                    | °c                                     | ╡                                                                                                    | Manufactu<br>extrapolat      | ring variation a<br>ion of test resu                                                                                                    | ind f<br>ilts:                         | m                                                                                                    | 1.300             | [                                                                                                    |                           |                                                                                                    |             |                             |                       |                     |
|                                                                                                    |                                                                               |                                                                                  |                                                              | ,                                                                                                    |                                        |                                                                                                    | Environme                    | ntal effects:                                                                                                    |                                        |                                                                                                    |                   | _                                                                                                    |                           |                                                                                                    |             |                             |                       |                     |
|                                                                                                    |                                                                               |                                                                                  |                                                              |                                                                                                    |                                        |                                                                                                    |                              |                                                                                                    | f                                      | •                                                                                                    | 1.000             |                                                                                                    | Nor                       | mal cove                                                                                                    | erage of    | grids (%                    | )                     |                     |
| Design li                                                                                                    | ife (years)                                                                   |                                                                                  |                                                              |                                                                                                    |                                        |                                                                                                    | Connectior                   | n strength:                                                                                                    | f                                      |                                                                                                    | 1.000             |                                                                                                    | 100                       | 0.00                                                                                                    |             | (Default<br>select gr       | value se<br>ids to ch | t by faci<br>ange   |
| 100                                                                                                    |                                                                               | j .                                                                              |                                                              |                                                                                                    |                                        |                                                                                                    |                              |                                                                                                    |                                        |                                                                                                    |                   |                                                                                                    |                           |                                                                                                    |             | individua                   | ally)                 |                     |
|                                                                                                    |                                                                               |                                                                                  |                                                              |                                                                                                    |                                        |                                                                                                    |                              |                                                                                                    |                                        |                                                                                                    |                   |                                                                                                    |                           |                                                                                                    | Set d       | efault st                   | rengths               |                     |
|                                                                                                    |                                                                               |                                                                                  |                                                              |                                                                                                    |                                        |                                                                                                    |                              |                                                                                                    |                                        |                                                                                                    |                   |                                                                                                    |                           |                                                                                                    |             |                             |                       |                     |
|                                                                                                    |                                                                               |                                                                                  |                                                              |                                                                                                    |                                        |                                                                                                    |                              |                                                                                                    |                                        |                                                                                                    |                   |                                                                                                    |                           | S                                                                                                    | et defau    | lt interac                  | tion fact             | ors                 |
|                                                                                                    |                                                                               |                                                                                  |                                                              |                                                                                                    |                                        |                                                                                                    |                              |                                                                                                    |                                        |                                                                                                    |                   |                                                                                                    |                           | S                                                                                                    | et defau    | lt interac                  | tion fact             | ors<br>OK           |
| Character                                                                                                    | ristic streng                                                                 | gths (kN/i                                                                       | /m), insta                                                   | allation o                                                                                                    | damage f                               | factors                                                                                                    | fd, interact                 | tion factors, ar                                                                                                    | d design s                             | rengths (k                                                                                                    | N/m):             |                                                                                                    | Reinf                     | S<br>orced fill                                                                                                    | iet defau   | ilt interac                 | tion fact             | ors<br>OK           |
| Character                                                                                                    | ristic streng                                                                 | gths (kN/i                                                                       | /m), insta                                                   | allation o                                                                                                    | damage f                               | factors                                                                                                    | fd, interact                 | tion factors, ar                                                                                                    | d design s                             | rengths (k                                                                                                    | N/m):             |                                                                                                    | Reinf                     | S<br>forced fill                                                                                                    | et defau    | lt interac                  | ction fact            | ors<br>OK           |
| Character<br>Grid<br>Characte                                                                                                    | ristic strenç<br>eristic Str                                                  | gths (kN/                                                                        | /m), insta                                                   | allation o                                                                                                    | Jamage f                               | factors f<br>RE540                                                                                               | fd, interact                 | ion factors, ar<br>RE580                                                                                                    | d design s                             | RE570                                                                                                    | N/m):             | SS20                                                                                                    | Reinf                     | S<br>forced fill                                                                                                    | et defau    | ilt interac                 | ction fact            | ors<br>OK           |
| Character<br>Grid<br>Characto<br>g pullout                                                                                                    | ristic strenç<br>æristic Str                                                  | gths (kN/<br>rength                                                              | /m), insta                                                   | allation c                                                                                                    | damage f                               | Factors 1<br>RE540<br>27.93<br>0.850                                                                             | fd, interact                 | tion factors, ar<br>RE580<br>59.46<br>0.850                                                                                                    | d design s                             | RE570<br>51.28<br>0.850                                                                                                    | V/m):             | SS20<br>2.87<br>0.850                                                                                                    | Reinf                     | S<br>forced fill                                                                                                    | v set defau | lt interac                  | tion fact             | OK                  |
| Character<br>Grid<br>Characte<br>a pullout<br>a sliding                                                                                                    | ristic streng<br>:eristic Str                                                 | gths (kN/                                                                        | /m), insta                                                   | allation o                                                                                                    | damage f                               | Factors t<br>RE540<br>27.93<br>0.850<br>0.850                                                                    | fd, interact                 | tion factors, an<br>RE580<br>59.46<br>0.850<br>0.850                                                                                                    | d design s                             | RE570<br>51.28<br>0.850<br>0.850                                                                                                    | V/m):             | SS20<br>2.87<br>0.850<br>0.850                                                                                                    | Reinf                     | S<br>forced fill                                                                                                    | set defau   | lltinterac                  | tion fact             | OK                  |
| Character<br>Grid<br>Characte<br>a pullout<br>a sliding<br>Installat                                                                                                    | eristic streng                                                                | gths (kN/<br>rength                                                              | /m), insta                                                   | allation c                                                                                                    | damage f                               | factors f<br>RE540<br>27.93<br>0.850<br>0.850<br>1.210                                                           | fd, interact                 | tion factors, ar<br>RE580<br>59.46<br>0.850<br>0.850<br>1.210                                                                                                    | d design si                            | RE570<br>51.28<br>0.850<br>0.850<br>1.100                                                                                                 | V/m):             | SS20<br>2.87<br>0.850<br>0.850<br>1.210                                                                                                    | Reinf                     | S<br>forced fill                                                                                                    | et defau    | lt interac                  | ction fact            | OK                  |
| Character<br>Grid<br>Charact<br>a pullout<br>a sliding<br>Installat<br>Design s                                                                                                    | ristic streng<br>eristic Str<br>tion dama<br>strength                         | gths (kN/<br>rength<br>age fact                                                  | /m), insta                                                   | allation o                                                                                                    | damage f                               | Factors 1<br>RE540<br>27.93<br>0.850<br>0.850<br>1.210<br>17.76                                                  | fd, interact                 | tion factors, an<br>RE580<br>59.46<br>0.850<br>0.850<br>1.210<br>37.80                                                                                                    | d design s                             | RE570<br>51.28<br>0.850<br>0.850<br>1.100<br>35.86                                                                                        | N/m):             | SS20<br>2.87<br>0.850<br>0.850<br>1.210<br>1.83                                                                                                    | Reinf                     | S<br>forced fill                                                                                                    | set defau   | lt interac                  | tion fact             | OK                  |
| Character<br>Grid<br>Charact<br>Ø pullout<br>Ø sliding<br>Installat<br>Design s                                                                                                    | eristic streng<br>eristic Str<br>tion dama<br>strength                        | gths (kN/<br>rength<br>age fact                                                  | /m), insta                                                   | allation c                                                                                                    | Jamage f                               | Factors 1<br>RE540<br>27.93<br>0.850<br>0.850<br>1.210<br>17.76                                                  | fd, interact                 | tion factors, ar<br>RE580<br>59.46<br>0.850<br>0.850<br>1.210<br>37.80                                                                                                    | d design s                             | RE570<br>51.28<br>0.850<br>0.850<br>1.100<br>35.86                                                                                        | V/m):             | SS20<br>2.87<br>0.850<br>1.210<br>1.83                                                                                                    | Reinf                     | S<br>forced fill                                                                                                    | et defau    | lt interac                  | tion fact             | OK                  |
| Character<br>Grid<br>Charact<br>a pullout<br>a sliding<br>Installat<br>Design s                                                                                                    | eristic streng<br>tion dama                                                   | gths (kN/                                                                        | /m), insta                                                   | allation c                                                                                                    | damage f                               | RE540<br>27.93<br>0.850<br>0.850<br>1.210<br>17.76                                                               | fd, interact                 | ion factors, ar<br>RE580<br>59.46<br>0.850<br>0.850<br>1.210<br>37.80                                                                                                    | d design s                             | RE570<br>51.28<br>0.850<br>0.850<br>1.100<br>35.86                                                                                        | N/m):             | SS20<br>2.87<br>0.850<br>1.210<br>1.83                                                                                                    | Reinf                     | S<br>forced fill                                                                                                    | et defau    | lt interac                  | tion fact             | OK                  |
| Character<br>Grid<br>Charact<br>a pullout<br>a sliding<br>Installat<br>Design s                                                                                                    | istic streng<br>ieristic Str<br>tion dama<br>strength<br>:king t              | gths (kN/<br>rength<br>age fact                                                  | /m), insta<br>tor<br>geon                                    | netr                                                                                                    | y an                                   | factors 1<br>RE540<br>27.93<br>0.850<br>0.850<br>1.210<br>1.7.76<br>d ar                                         | fd, interact                 | tion factors, ar<br>RE580<br>59.46<br>0.850<br>0.850<br>1.210<br>37.80<br>ng, the                                                                                                    | d design s                             | RE570<br>51.28<br>0.850<br>0.850<br>1.100<br>35.86                                                                                        | ۷/m):<br>is no    | ss20<br>2.87<br>0.850<br>1.210<br>1.83<br>w 1.3                                                                                                    | (Reinf                    | S<br>S<br>S<br>S<br>O<br>C                                                                                                    | orre        | ct:                         | ction fact            | OK                  |
| Character<br>Grid<br>Charact<br>a pullout<br>a sliding<br>Installat<br>Design s<br>On locc                                                                                         | eristic streng<br>eristic Str<br>tion dama<br>strength<br>:king t             | gths (kN/<br>rength<br>age fact<br>the g                                         | tor<br>geon                                                  | netr                                                                                                    | y an                                   | factors 1<br>RE540<br>0.850<br>0.850<br>1.210<br>17.76<br>d ar                                                   | fd, interact                 | tion factors, ar<br>RE580<br>59.46<br>0.850<br>0.850<br>1.210<br>37.80<br>ng, the                                                                                                    | value                                  | RE570<br>51.28<br>0.850<br>0.850<br>1.100<br>35.86<br>Of F<br>G = 1AD                                                                     | is nc<br>2 - Davy | ss20<br>2.87<br>0.850<br>1.210<br>1.83<br>w 1.3                                                                                                    | Reinf                     | s contractions of the second second s | orrea       | It interact                 |                       | OK OK               |
| Character<br>Grid<br>Charact<br>a pullout<br>a sliding<br>Installat<br>Design s                                                                                                    | ristic streng<br>reristic Streng<br>tion dama<br>strength<br>:king f          | gths (kN/<br>rength<br>age fact<br>the c<br>Dobie\D<br>dex = 60<br>aces to       | /m), insta<br>tor<br>geon<br>Desktop<br>07. 1; dii<br>o be à | netr<br>netr                                                                                                    | y an<br>y ar of the st data<br>rsed: 1 | factors 1<br>RE540<br>27.93<br>0.850<br>0.850<br>1.210<br>17.76<br>d ar<br>Dhoho<br>icon to<br>avers             | fd, interact                 | tion factors, ar<br>RE580<br>59.46<br>0.850<br>0.850<br>1.210<br>37.80<br>ng, the<br>Type 7 - Stati<br>costs. Overa<br>pth >2.00                                                                                                    | value<br>1.5NC_F                       | RE570<br>51.28<br>0.850<br>0.850<br>1.100<br>35.86<br>Of F<br>G = 1AD.<br>ctor meth                                                       | is nc             | ss20<br>2.87<br>0.850<br>1.210<br>1.83<br>w 1.3<br>sstp<br>grids ; Fgr                                                                                                  | Reinf<br>02,<br>ds set tr | S C C                                                                                                    | V SET       | ct:                         | efined as             | OK<br>OK<br>s peak. |
| Character<br>Grid<br>Charact<br>a pullout<br>a sliding<br>Installai<br>Design s<br>On loco                                                                                         | istic streng<br>tion dama<br>strength<br>Wisers\MI<br>Cost inc<br>Surfa       | gths (kN/<br>rength<br>age fact<br>the <u>c</u><br>bobie\C<br>dex = 60<br>aces t | /m), insta<br>tor<br>Desktop<br>07. 1; did                   | netr<br>netr                                                                                                    | y an<br>11 - GG<br>ist data<br>sed: :  | factors i<br>RE540<br>0.850<br>0.850<br>1.210<br>17.76<br>d ar<br>Dhoho<br>icon to<br>avera                      | nalysi<br>section            | tion factors, ar<br>RE580<br>59.46<br>0.850<br>0.850<br>1.210<br>37.80<br>Type 7 - Stati<br>costs. Overa<br>pth >2.00<br>(1                                                                                                    | Value<br>safety fa<br>0 m              | rengths (k<br>RE570<br>51.28<br>0.850<br>0.850<br>1.100<br>35.86<br>Of F<br>G = 1AD.<br>ctor meth<br>m <sup>2</sup>                       | Is no<br>2 - Davy | ss20<br>2.87<br>0.850<br>1.210<br>1.83<br>w 1.3<br>sLP<br>grids ; Fgr                                                                                                   | Reinf                     | S C C                                                                                                    | orre:       | ct:                         | efined as             | OK<br>S peak.       |
| Character<br>Grid<br>Charact<br>a pullout<br>a sliding<br>Installat<br>Design s<br>On locc                                                                                         | istic streng<br>ieristic Str<br>tion dama<br>strength<br>king f               | gths (kN/                                                                        | tor<br>geon<br>Desktop                                       | netr<br>http://www.analy                                                                                                    | y an<br>y an<br>sed:                   | factors i<br>RE540<br>0.850<br>0.850<br>1.210<br>17.76<br>d ar<br>Dhoho<br>icon to<br>aver:                      | fd, interact                 | tion factors, ar<br>RE580<br>59.46<br>0.850<br>0.850<br>1.210<br>37.80<br>ng, the<br>Type 7 - Stati<br>costs. Overa<br>pth >2.00<br>(1                                                                                                    | value                                  | rengths (k<br>RE570<br>51.28<br>0.850<br>0.850<br>1.100<br>35.86<br>Of F<br>G = 1AD.<br>ctor meth<br>m <sup>2</sup>                       | Is nc<br>2 - Davy | SS20<br>2.87<br>0.850<br>1.210<br>1.83<br>W 1.3<br>SLP<br>grids ; Fgr                                                                                                   | Reinf                     | SO C                                                                                                    | orre        | ct:                         | efined as             | OK<br>Speak.        |
| Character<br>Grid<br>Charact<br>a pullout<br>a sliding<br>Installai<br>Design s<br>On loc<br>0<br>105<br>100<br>95                                                                 | istic streng<br>ition dama<br>strength<br>king f                              | the c                                                                            | /m), insta<br>tor<br>geon<br>Desktop<br>07. 1; di<br>co be a | netr<br>allation of<br>netr                                                                                                    | y an<br>y an<br>y sed:                 | factors I<br>RE540<br>27.93<br>0.850<br>0.850<br>0.850<br>1.210<br>17.76<br>d ar                                 | fd, interact                 | tion factors, ar<br>RE580<br>59.46<br>0.850<br>0.850<br>1.210<br>37.80<br>ng, the<br>Type 7 - Stati<br>costs. Overa<br>pth >2.00<br>(1                                                                                                    | value<br>1.5NC_F<br>1.safety fa        | rengths (k<br>RE570<br>51.28<br>0.850<br>0.850<br>1.100<br>35.86<br>Of F<br>G = 1AD.<br>ctor meth<br>m <sup>2</sup>                       | V/m):             | SS20<br>2.87<br>0.850<br>1.210<br>1.83<br>W 1.3<br>SLP<br>grids ; Fgr                                                                                                   | Reinf                     | SO C                                                                                                    | orre-       | ct:                         | efined a:             | OK<br>OK<br>s peak. |
| Character<br>Grid<br>Charact<br>a pullout<br>a sliding<br>Installal<br>Design s                                                                                                    | teristic streng<br>teristic St.<br>tion dama<br>strength<br>Cost inc<br>Surfa | gths (kN/                                                                        | /m), insta                                                   | netr<br>netr<br>allation of<br>netr<br>analy<br>allation of<br>analy<br>allation of<br>analy<br>allation of<br>allation of<br>allat | y an<br>11 - GG<br>ist data            | factors 1<br>RE540<br>0.850<br>0.850<br>1.210<br>17.76<br>d ar<br>Dhoho<br>icon to<br>aver:                      | fd, interact                 | tion factors, ar<br>RE580<br>59.46<br>0.850<br>1.210<br>37.80<br>ng, the<br>Type 7 - Stati<br>costs. Overa<br>pth >2.00<br>(1                                                                                                    | value<br>safety fe<br>0 m<br>) 15.0 kN | rengths (k<br>RE570<br>51.28<br>0.850<br>0.850<br>1.100<br>35.86<br>G = 1AD.<br>ctor meth<br>m <sup>2</sup>                               | V/m):             | SS20<br>2.87<br>0.850<br>1.210<br>1.83<br>w 1.3<br>SLP<br>prids ; Fgr                                                                                                   | Reinf                     | S C C                                                                                                    | orre:       | ct:                         | Contraction factor    | OK<br>OK<br>s peak. |
| Character<br>Grid<br>Charact<br>a pullout<br>a sliding<br>Installar<br>Design s<br>On loc                                                                                          | tion dama<br>strength<br>\Users\MI<br>Cost inc<br>Surfa                       | the c                                                                            | tor<br>geon<br>Desktop<br>of the a                           | netr<br>http://too.co<br>analy<br>too.co<br>http://too.co<br>http://too.co                                                 | y an<br>II - GG i<br>Ist data<br>rsed: | factors i<br>RE540<br>0.850<br>0.850<br>1.210<br>17.76<br>d ar<br>Dhoho<br>icon to<br>aver:                      | fd, interact                 | tion factors, ar<br>RE580<br>59.46<br>0.850<br>0.850<br>1.210<br>37.80<br>Type 7 - Stati<br>costs. Overa<br>pth >2.00<br>(1                                                                                                    | value                                  | rengths (k<br>RE570<br>51.28<br>0.850<br>0.850<br>1.100<br>35.86<br>Of F<br>G = 1AD.<br>ctor meth<br>m <sup>2</sup>                       | IS NC             | SS20<br>2.87<br>0.850<br>1.210<br>1.83<br>W 1.3<br>SLP<br>grids ; Fgr                                                                                                   | 02,                       | SO C                                                                                                    | orre        | ct:                         | efined as             | OK<br>OK<br>s peak. |
| Character<br>Grid<br>Charact<br>a pullout<br>a sliding<br>Installar<br>Design s<br>Design s<br>CN loc<br>105<br>100<br>95<br>90<br>85                                              | teristic streng<br>tion dama<br>strength<br>\Users\MI<br>Cost inc<br>Surfa    | gths (kN/                                                                        | /m), insta                                                   | netr<br>netr<br>analy                                                                                                    | y an<br>1-GG                           | factors 1<br>RE540<br>0.850<br>0.850<br>1.210<br>17.76<br>d ar<br>Dhoho<br>icon to<br>aver:                      | nalysi<br>section            | tion factors, ar<br>RE580<br>59.46<br>0.850<br>0.850<br>1.210<br>37.80<br>1.210<br>37.80<br>1.210<br>37.80<br>1.210<br>1.210 | value                                  | rengths (k<br>RE570<br>51.28<br>0.850<br>0.850<br>1.100<br>35.86<br>Of F<br>G = 1AD.<br>ctor meth                                         | N/m):             | SS20<br>2.87<br>0.850<br>1.210<br>1.83<br>w 1.3<br>SLP<br>grids ; Fgr                                                                                                   | Reinf                     | SO C                                                                                                    | Soil str    | ct:                         | efined a:             | OK<br>S peak.       |
| Character<br>Grid<br>Charact<br>a pullout<br>a sliding<br>Installar<br>Design s<br>Don loc<br>On loc<br>100<br>95<br>90<br>85<br>80                                                | teristic streng<br>tion dama<br>strength<br>Cost inc<br>Surfa                 | gths (kN/                                                                        | tor geon Desktop 07. 1; dial                                 | netr<br>netr<br>allation of<br>netr                                                                                                    | y an<br>11 - GG<br>st data<br>rsed:    | factors 1<br>RE540<br>0.850<br>0.850<br>1.210<br>17.76<br>d ar<br>Dhoho<br>icon to<br>aver:                      | nalysii<br>Section           | tion factors, ar<br>RE580<br>59.46<br>0.850<br>1.210<br>37.80<br>Type 7 - Stati<br>costs. Overa<br>pth >2.00<br>(1<br>1.20<br>1.20<br>1.210<br>1.21     | value                                  | rengths (k<br>RE570<br>51.28<br>0.850<br>0.850<br>1.100<br>35.86<br>Of F<br>G = 1AD.<br>ctor meth<br>m <sup>2</sup>                       | V/m):             | <ul> <li>SS20</li> <li>2.87</li> <li>0.850</li> <li>0.850</li> <li>1.210</li> <li>1.83</li> <li>w 1.3</li> <li>SLP</li> <li>prids ; Fgr</li> <li>prids ; Fgr</li> </ul> | Reinf                     | SO C                                                                                                    | orre        | ct:                         | efined a:             | OK<br>OK<br>s peak. |
| Character<br>Grid<br>Charact<br>a pullout<br>a sliding<br>Installar<br>Design s<br>Don locc                                                                                        | tion dama<br>strength<br>king f                                               | gths (kN/                                                                        | tor<br>geon<br>Desktop<br>7. 1; di<br>io be a                | netr<br>v\12022<br>ck on co<br><b>analy</b>                                                                                                    | y an<br>11 - GG                        | factors (<br>RE540<br>0.850<br>0.850<br>1.210<br>17.76<br>d ar<br>Dhoho<br>icon to<br>aver:                      | fd, interact                 | tion factors, ar<br>RE580<br>59.46<br>0.850<br>0.850<br>1.210<br>37.80<br>ng, the<br>Type 7 - Stati<br>costs. Overa<br>pth >2.00<br>(1                                                                                                    | value                                  | rengths (k<br>RE570<br>51.28<br>0.850<br>0.850<br>1.100<br>35.86<br>Of F<br>G = 1AD.<br>ctor meth<br>m <sup>2</sup>                       | Is nc<br>2 - Davy | SS20<br>2.87<br>0.850<br>1.210<br>1.83<br>W 1.3<br>SLP<br>grids ; Fgr                                                                                                   | 02,                       | so c 1.000                                                                                                    | orre        | ct:                         | efined as             | OK<br>OK<br>s peak. |
| Character<br>Grid<br>Character<br>g pullout<br>g sliding<br>Installar<br>Design s<br>Design s<br>On loce<br>(CA<br>100<br>95<br>95<br>90<br>85<br>80<br>75                         | teristic streng<br>tion dama<br>strength<br>\Users\MI<br>Cost inc<br>Surfa    | gths (kN/                                                                        | /m), insta                                                   | netr<br>netr<br>analy                                                                                                    | y an<br>1-GG                           | factors I<br>RE540<br>0.850<br>0.850<br>1.210<br>17.76<br>d ar<br>Dhoho<br>con to<br>aver:                       | nalysi<br>section            | tion factors, ar<br>RE580<br>59.46<br>0.850<br>0.850<br>1.210<br>37.80<br>1.210<br>37.80<br>Type 7 - Stati<br>costs. Overa<br>pth >2.00<br>(1<br>1.210<br>1.210<br>1.     | value                                  | rengths (k<br>RE570<br>51.28<br>0.850<br>0.850<br>1.100<br>35.86<br>Of F<br>G = 1AD.<br>ctor meth<br>m <sup>2</sup>                       | N/m):             | SS20<br>2.87<br>0.850<br>1.210<br>1.83<br>w 1.3<br>SLP<br>grids ; Fgr                                                                                                   | Reinf                     | SO C                                                                                                    | Soil str    | ct:                         | efined at             | ors OK s peak.      |
| Character<br>Grid<br>Charact<br>a pullout<br>a sliding<br>Installar<br>Design s<br>On loc<br>0<br>0<br>0<br>95<br>90<br>85<br>80<br>75<br>70<br>95                                 | teristic streng<br>tion dama<br>strength<br>Cost inc<br>Surfa                 | gths (kN/                                                                        | /m), insta                                                   | netr<br>netr<br>115                                                                                                    | y an<br>1-GG<br>st data<br>rsed:       | factors 1<br>RE540<br>0.850<br>0.850<br>1.210<br>17.76<br>d ar<br>Dhoho<br>icon to<br>aver:                      | nalysii<br>Section<br>age de | tion factors, ar<br>RE580<br>59,46<br>0.850<br>1.210<br>37.80<br>Type 7 - Stati<br>costs. Overa<br>pth >2.00<br>(1<br>1. Reinforceo                                                                                                    | Value                                  | rengths (k<br>RE570<br>51.28<br>0.850<br>0.850<br>1.100<br>35.86<br>Of F<br>G = 1AD.<br>ctor meth<br>m <sup>2</sup><br>50 15 <sup>4</sup> | V/m):             | SS20<br>2.87<br>0.850<br>1.210<br>1.83<br>W 1.3<br>SLP<br>prids ; Fgr                                                                                                   | Reinf                     | SO C<br>0 1.000 0 0 0 0 0 0 0 0 0 0 0 0 0 0 0 0 0                                                                                                     | orre        | ct:<br>ength d              | efined as             | OK<br>OK<br>s peak. |
| Character<br>Grid<br>Charact<br>a pullout<br>a sliding<br>Installar<br>Design s<br>Installar<br>Design s<br>100<br>95<br>90<br>85<br>80<br>70<br>95<br>65                          | tion dama<br>strength<br>king t<br>Cost inc<br>Surfa                          | gths (kN/                                                                        | /m), insta                                                   | netr<br>netr<br>115                                                                                                    | y an<br>120                            | factors 1<br>RE540<br>0.850<br>0.850<br>1.210<br>17.76<br>d ar<br>Dhoho<br>icon to<br>aver:<br>0<br>aver:<br>125 | nalysi<br>section<br>age de  | tion factors, ar<br>RE580<br>59.46<br>0.850<br>0.850<br>1.210<br>37.80<br>Type 7 - Stati<br>costs. Overa<br>pth > 2.00<br>(1<br>1. Reinforceco<br>1. Reinforceco<br>1. 140                                                                                                    | value                                  | rengths (k<br>RE570<br>51.28<br>0.850<br>0.850<br>1.100<br>35.86<br>Of F<br>G = 1AD<br>ctor meth<br>m <sup>2</sup><br>50 151              | V/m):             | SS20<br>2.87<br>0.850<br>1.210<br>1.83<br>W 1.3<br>SLP<br>rrids ; Fgr                                                                                                   | Reinf                     | SO C                                                                                                    | orre        | ct:<br>ength de<br>language | efined as             | OK<br>OK<br>S peak. |

| Colution C  | r          |           |           |                 |             |                 |                |            |           |                |             |                   |                |               |               |             |           |          |           |          |            |        |
|-------------|------------|-----------|-----------|-----------------|-------------|-----------------|----------------|------------|-----------|----------------|-------------|-------------------|----------------|---------------|---------------|-------------|-----------|----------|-----------|----------|------------|--------|
| Solution 6  | Circul     | ar Analys | sis       |                 |             |                 |                |            |           |                |             |                   |                |               |               |             |           |          |           |          |            | ×      |
| (continued) | Define by: | 2         | 2-        | つぎ              | 9           | Adjust:         | $\mathcal{D}$  | 2          | Minin     | num F:         |             | 1.500             |                | Analys        | se An         | ay          | Hunt      | Print    | Clea      | r Ge     | netic algo | rithm  |
|             | Centre of  | circle wi | ill move  | with cur        | sor         |                 |                |            |           |                |             |                   |                |               |               |             |           |          |           |          |            |        |
|             | Circle     | F         | 6         | Centre x,y      | ,           | Radius          | Fro            | m x,y      | ŀ         | To x,y         |             | Defined I         | by M dis       | t I           | M soil,facin  | g M gr      | ids       |          |           | Т        | Т          | _      |
|             | Worst      | 1.302     | 1         | 165.000,11      | 16.500      | 42.074          | 126            | . 166, 100 | .308      | 167.277,7      | 4.487       | 1 point           | 1675           | 75            | 188824        | 225         | 58 x      | 1=167.50 | 0, y1=74  | 4.50     |            | _      |
|             | Current/1  | 1.302     | 1         | 165.000,11      | 16.500      | 42.074          | 126            | . 166, 100 | .308      | 167.277,7      | 4.487       | 1 point           | 1675           | 75            | 188824        | 225         | 58 x      | 1=167.50 | 0, y1=74  | 4.50     | _          |        |
|             | Last       | 1.302     | 1         | 165.000,11      | 16.500      | 42.074          | 126            | . 166, 100 | .308      | 167.277,7      | 4.487       | 1 point           | 1675           | 75            | 188824        | 225         | 58 x      | 1=167.50 | 0, y1=74  | 4.50     |            |        |
|             | <          |           |           |                 |             |                 |                |            |           |                |             |                   |                |               |               |             |           |          |           |          |            | >      |
|             |            |           |           |                 |             |                 |                |            |           |                |             |                   |                |               |               |             |           |          |           |          |            |        |
|             | Tho car    | mo ia     |           | 000             | IFC I       | ucino           | - E            | . in       | no        | a_cir          | حلب         | rana              | lycia          |               | nd th         | 0.03        | mo        | colut    | ione      | m 2      | v ho       | ucod   |
|             | to fix th  |           | roble     |                 | nd          | btai            | jigr<br>n+h    |            | rroc      | 1-CII<br>+ Val |             | of E              | Inysia<br>In t | s, ai<br>ho c | iu iii<br>vam | e 50<br>nlo | holo      | 501ui    |           |          | y De       | useu   |
|             |            | ie pi     | tho       |                 | nu (        | ancy            | n un           | for p      | on-       | circu          | lar         | on i .<br>Snalv   |                | ne e          | zxam          | hie         | DEIO      | w, u     |           | CIIII    | ique       | using  |
|             | VEgrids 9  | ives      | the       | COTT            | ect         | ansv            | veri           |            | 011-      | circu          |             | anary             | 515.           |               |               |             |           |          |           |          |            |        |
|             | 🥌 C:\U     | lsers\M   | Dobie\[   | Desktop         | \12022      | 21 - GG I       | Dhoho          | Section    | n Type    | 7 - Stati      | c 1.5N      | C_FG = 1          | ADJ2 -         | Davy.S        | LP            |             |           |          |           |          |            | ×      |
|             | 105        | Cost in   | dex = 6   | 07.1; clic      | ck on co    | ost data i      | icon to        | enter ur   | nit costs | s. Overal      | l safety    | y factor m        | ethod w        | vith Fgr      | ids ; Fgri    | ds set t    | o 1.140   | Soil str | ength de  | efined a | s peak.    |        |
|             |            | Surfa     | aces t    | to be a         | analy       | sed:            | avera          | age d      | epth      | >2.00          | 00 m        |                   |                |               | -             |             |           |          |           |          |            |        |
|             | 100        |           |           |                 |             |                 |                |            |           | (1             | ) 15.0      | kN/m <sup>2</sup> |                |               |               |             |           |          |           |          |            |        |
|             |            |           |           |                 | 1           |                 |                | =          | 7         |                |             |                   |                |               |               |             |           |          |           |          |            |        |
|             | 95         |           |           |                 |             |                 |                | Ξ          | Eł        |                | ΗA.         |                   |                |               |               |             |           |          |           |          |            |        |
|             |            |           |           |                 |             | $\setminus$     |                | 4          | E         |                | ΗÐ          |                   |                |               |               |             |           |          |           |          |            |        |
|             |            |           |           |                 |             | $\mathbf{+}$    |                | Ŵ          | F         |                | Π           |                   |                |               |               |             |           |          |           |          |            | -      |
|             | 85         |           |           |                 |             | $  \setminus  $ |                |            | K I       |                |             |                   | EV.            |               |               |             |           |          |           |          |            |        |
|             |            |           |           |                 |             |                 |                |            | 1.4       | enforced       |             |                   | A              |               |               |             |           |          |           |          |            |        |
|             | 80         |           |           |                 |             |                 | (              |            |           |                |             |                   | ΞA             |               |               |             |           |          |           |          |            |        |
|             | 75         |           |           |                 |             |                 | \              |            |           |                | ě4,         |                   |                |               | 1             |             |           |          |           |          |            |        |
|             |            |           |           |                 |             |                 | +              |            |           |                |             |                   |                |               | ₿,            |             |           |          |           |          |            |        |
|             | 70         |           |           |                 |             |                 | <mark>6</mark> |            |           |                |             |                   |                |               |               |             |           |          |           |          | ľ          | ' I.   |
|             | 95         | 100       | 105       | 110             | 115         | 120             | 125            | 130        | 135       | 140            | 145         | 150               | 155            | 160           | 165           | 170         | 2<br>175  | 180      | 185       | 190      | 195        | 200    |
|             | 65         |           |           |                 |             |                 |                |            |           |                |             |                   |                |               |               |             |           |          |           |          |            |        |
|             |            |           |           |                 |             |                 |                |            |           |                |             |                   |                |               |               |             |           |          |           |          |            |        |
|             |            |           |           |                 |             |                 |                |            |           |                |             |                   |                |               |               |             |           |          |           |          |            | ~      |
|             | Non        | -circula  | ar surfac | ces             | _           |                 |                |            | 1         | 1              |             | 1                 |                |               |               |             |           |          | -         |          | لقار       | 23     |
|             | Minimum    | F:        |           | J1.50           | 0           | An              | nalyse         | Hunt       | Pri       | nt             | Clear       |                   |                |               | Genetic a     | gorithm     | 1         | Optior   | IS        |          |            |        |
|             |            |           |           |                 |             |                 |                |            |           |                |             |                   |                |               |               |             |           |          |           |          |            |        |
|             | Surface    |           |           | F               |             |                 |                | Out of     | balanc    | e force        | D           | isturbing         | force          |               | Force         | from so     | il and fa | cing Fo  | orce from | m grids  |            |        |
|             | Current    |           |           | 1.30            | 0           |                 |                | -828.7     | ,         |                | 5           | 557               |                |               | 6385          |             |           | 7        | 36        |          |            |        |
|             | Worst F    |           |           | 1.30            | 0           |                 |                | -979.7     | ,         |                | -           | 557               |                |               | 6295          |             |           | 7        | 26        |          |            |        |
|             | Worser     |           |           | 1 30            | 0           |                 |                | -020.7     |           |                |             |                   |                |               | 0303          |             |           | -        |           |          |            |        |
|             | worst      | BForce    |           |                 |             |                 |                | -828.7     |           |                | 5           | 557               |                |               | 6385          |             |           | 7.       | 36        |          |            |        |
|             |            |           |           |                 |             |                 |                |            |           |                |             |                   |                |               |               |             |           |          |           |          |            |        |
| Taqua 7     | Delated    | 1 + 0 1   | Iccur     |                 | 4 6 4       | Jutio           |                | :£ %)      | Mati      | and '          | ריי ה       | ac ho             |                |               |               | h +h        | -+ E      |          |           | oon      | cot        | and    |
| Issue /     | the file   |           | boo       |                 | 1 50<br>Vod | tho             | n 0,           |            | meu       | iou 4          | 2 11<br>+ha | dS De             | bo b           | usec          |               |             |           | prids I  | as L      |          | set i      | anu    |
|             | dofault    | "Mo       | thod      | 11 Sav<br>1 1 " | veu,        | , the           |                | ne-        | ope       | mig            | the         | me t              | ne a           | IIIai         | y 515 V       | VIIII       | lave      | iev      | entet     | 1 10     | the        |        |
|             | ueraurt    | me        | thou      |                 |             |                 |                |            |           |                |             |                   |                |               |               |             |           |          |           |          |            |        |
| Solution 7  | The me     | thoc      | d bei     | ing u           | sed         | may             | / be           | see        | n or      | n ope          | ning        | g any             | file           | , so          | this          | will        | be c      | lear     | and       | the      | use        | of     |
|             | "Metho     | d 2″      | and       | Fgrid           | s ma        | ay be           | e se           | t in t     | the `     | ``Ana          | lysis       | s met             | hod            | ″ wi          | ndov          | v wł        | ich a     | alwa     | ys o      | pens     | 5          |        |
|             | automa     | itical    | lly w     | hen             | a sa        | aved            | file           | is oj      | pene      | ed (s          | ee i        | image             | e in S         | Solu          | ition         | 6 al        | oove      | ).       |           |          |            |        |
| Tanua O     | On final   |           |           |                 |             |                 |                | ي ما م     | . :-      |                |             |                   |                | م من ام       |               |             |           |          |           |          | <b>.</b>   |        |
| Issue 8     |            | соре      |           | jier            | nsa         | r510            | pe,            | ther       | e is      | anis           | ssue        |                   | 1 10a          | aing          | ja sa         | avec        | 1.5L      |          | e usi     | ng t     | ne va      | arious |
|             | Open :     | SIOP      |           | e co            | mm<br>" "   | ands            | s, as          | s wei      | l as      | the            |             | $e \rightarrow 0$ | pen            |               | mma           | na.         | Ine       | aes      | κτορ      | o app    | bears      | 5 to   |
|             | nasn, b    | ut ti     | ne "(     | open            | i ai        | alog            | ue b           | box (      | as s      | now            |             | elow)             | aoe            | s no          | л ор          | en.         |           |          |           |          |            |        |
|             |            |           |           |                 | 6           | <u>s</u> .      |                |            |           |                |             |                   |                |               |               |             |           |          |           |          |            |        |
|             |            |           |           |                 |             | 26              | oad a          | afile      |           |                |             |                   |                |               |               |             |           |          |           |          |            |        |
|             |            |           |           |                 | -           | _               | -              |            | -         | _              | -           |                   |                |               |               |             |           |          |           |          |            |        |
|             |            | 1         |           |                 |             |                 |                |            |           |                |             |                   |                |               |               |             |           |          |           |          |            |        |
|             |            |           |           |                 |             |                 |                |            |           |                |             |                   |                |               |               |             |           |          |           |          |            |        |
|             |            |           |           |                 |             |                 |                |            |           |                |             |                   |                |               |               |             |           |          |           |          |            |        |
|             | l          |           |           |                 |             |                 |                |            |           |                |             |                   |                |               |               |             |           |          |           |          |            |        |

|            | Copen X                                                                                                    |
|------------|----------------------------------------------------------------------------------------------------|
|            | Look in: Desktop 🔹 🗲 🔁 📸 🖽 🗸                                                                                                    |
|            | Name Status Date modified A                                                                                                    |
|            | Quick access                                                                                                    |
|            | Trial 2.SLP 06/05/2024 12:                                                                                                    |
|            | Desktop Trial 3.SLP Ø 06/05/2024 15:                                                                                                    |
|            | - Trial 4.SLP O6/05/2024 17:                                                                                                    |
|            | Trial.SLP 215/04/2024 06:                                                                                                    |
|            | Wall 4 - 5.0m - 150kPa RE520 9m MD2.SLP 02/05/2024 14:                                                                                                    |
|            | Wall 4 - 5.0m - 150kPa RE520 C.SLP 📀 29/04/2024 13:                                                                                                    |
|            | This PC Wall 4 - 5.0m - 150kPa RE520 NotStatisfied.S 29/04/2024 13:                                                                                                    |
|            | Wall 4 - 5.0m - 150kPa RE520-540 D.SLP                                                                                                    |
|            | Network                                                                                                    |
|            |                                                                                                    |
|            | File <u>n</u> ame: Wall 4 - 5.0m - 150kPa RE520.9m MD.SLP ▼ <u>O</u> pen                                                                                                    |
|            | Files of type: Slope files (*.SLP)                                                                                                    |
|            |                                                                                                    |
| Solution 8 | There is a bug in <b>TensarSlope</b> when using the open file command. This issue cannot be fixed                                                                                 |
|            | at the current time, so it is necessary to use an alternative method or work-round to open                                                                                        |
|            | existing saved files. There are a number of ways a saved file may be opened:                                                                                                    |
|            | (1) Locate the required .SLP file using Windows Explorer, and double-click on the file. This will                                                                                 |
|            | open the form shown below "Open existing file", then on confirming "Yes", the program will open with the selected file activated                                                  |
|            |                                                                                                    |
|            | Open existing file ×                                                                                                    |
|            |                                                                                                    |
|            | Do you want to open file C:\Users\P01000~1\ONEDRI~1\Desktop\Wall                                                                                                    |
|            | 4 - 3.011 - 130KF8 KE320 311 M02.3LF;                                                                                                    |
|            |                                                                                                    |
|            | <u>Yes</u> <u>N</u> o                                                                                                    |
|            |                                                                                                    |
|            | (2) With the <b>TensarSlope</b> desktop open after a fresh start, open one of the saved files listed in                                                                           |
|            | "Open Slope file" icon or the <b>File</b> $\rightarrow$ <b>Open</b> command to open the "Open" dialogue box.                                                                      |
|            | Open a recently used file:                                                                                                    |
|            | rs\P01000~1\ONEDRI~1\Desktop\Wall 4 - 5.0m - 150kPa RE520                                                                                                    |
|            |                                                                                                    |
|            | P01000191\OneDrive - CMC\Desktop\Wall 4 - 5.0m - 150kPa RE5                                                                                                    |
|            | Wall 4 - 5.0m - 150kPa RE520 9m MD.SLP                                                                                                    |
|            | D 15491 35m high slope with rate.SLP                                                                                                    |
|            | Hijau-RW 03-H = 27.61 m-PT.Amman-EQ 0.45 Phi 40-85 deg-(3                                                                                                    |
|            |                                                                                                    |
|            | (3) In the unlikely event that both (1) and (2) are not possible, open the <b>TensarSlope</b> drawing interface using "Make a new file", then make a simple geometry and save it. |
|            | Make a new file                                                                                                    |
|            |                                                                                                    |
|            | Following this, it is then possible to use the "Open Slope file" icon or the <b>File</b> $\rightarrow$ <b>Open</b> command to open the "Open" dialogue box.                       |

| Issue 9     | Starting TensarSlope Please click on the button below to log in to Tensar+ and obtain an activation code, then enter it into the box below. Please ensure that your computer's firewall gives TensarSlope permission to connect to the Internet.                                                                                                    |
|-------------|----------------------------------------------------------------------------------------------------|
|             | Log in to Tensar+ to get an activation code                                                                                                    |
|             | TENSARSLOPE <sup>TM</sup>                                                                                                    |
|             | Currently on starting <b>TensarSlope</b> , a request to obtain an activation code appears every two or three days.                                                                                                    |
| Solution 9  | Activation every two or three days is not the intention, but there is currently a bug in the activation procedure creating this issue. It is necessary to click on the control "Log into <b>Tensar+</b> to get an activation code". This will open a web browser automatically and go to the required place in <b>Tensar+</b> to obtain the activation code as shown below. It is then necessary to copy-and-paste this code into the form above.                                                                                                    |
|             | Software Activation ×                                                                                                    |
|             | Copy and paste this code into TensarSlope®                                                                                                    |
|             | 53CA-47B6-8596-F1C8                                                                                                    |
| Issue 10    | EcoCrib<br>Selected                                                                                                    |
|             | If a .SLP file is exported from <b>TensarSoil</b> with the <b>EcoCrib</b> facing, then on opening in <b>TensarSlope</b> the program hangs.                                                                                                    |
| Solution 10 | The suggested procedure to overcome this issue is as follows:<br>Set up the problem in <b>TensarSoil</b> using the <b>EcoCrib</b> facing, as required:                                                                                                    |
|             | NONAME1         Image: Control of the second second se |

Change the facing to wrap-around, retaining the same facing angle, coverage (%) and geogrid spacing. Note that the "Base grid" for wrap-around is fixed at level 0.000, which may differ from the **EcoCrib** geogrid layout (this can be fixed later in TensarSlope).

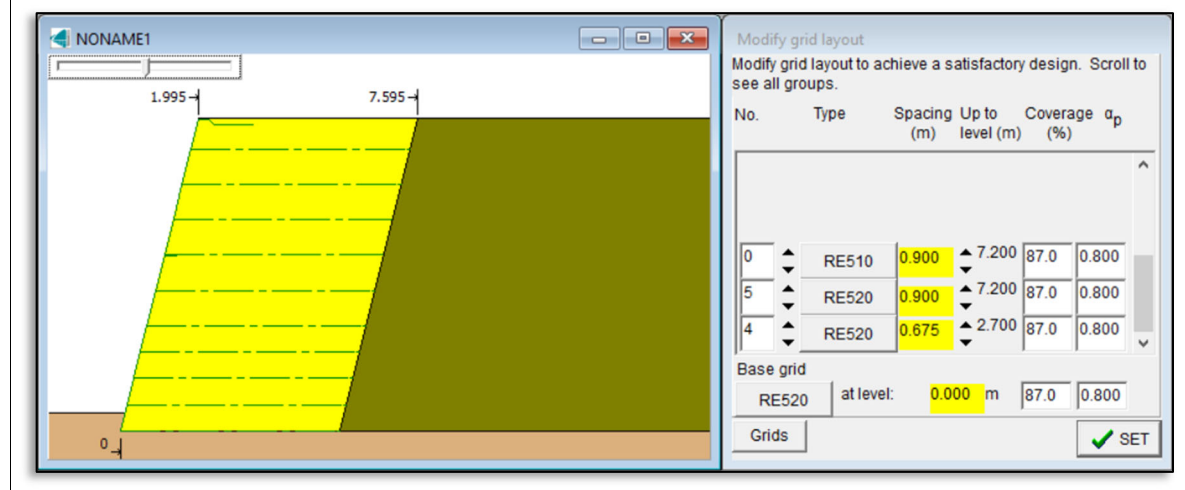

## Open the exported file in **TensarSlope**:

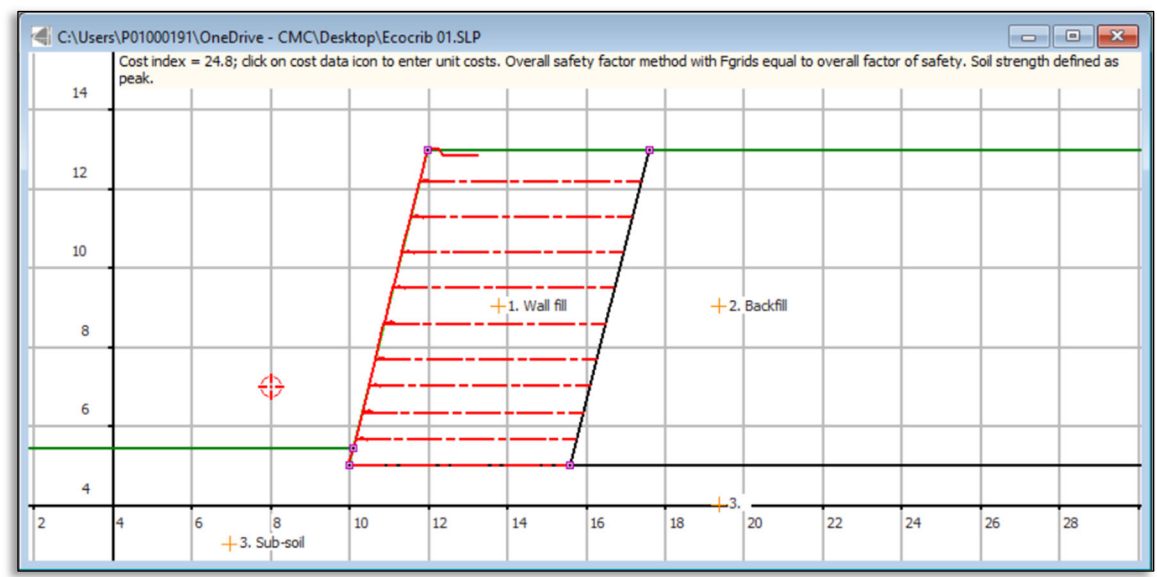

Right-click on the line representing the facing, and using the "Facing selection" form, select **EcoCrib**, checking that the facing angle is correct. Remember to repeat this for the portion of the facing line buried below the external ground level, which is easier if you zoom in:

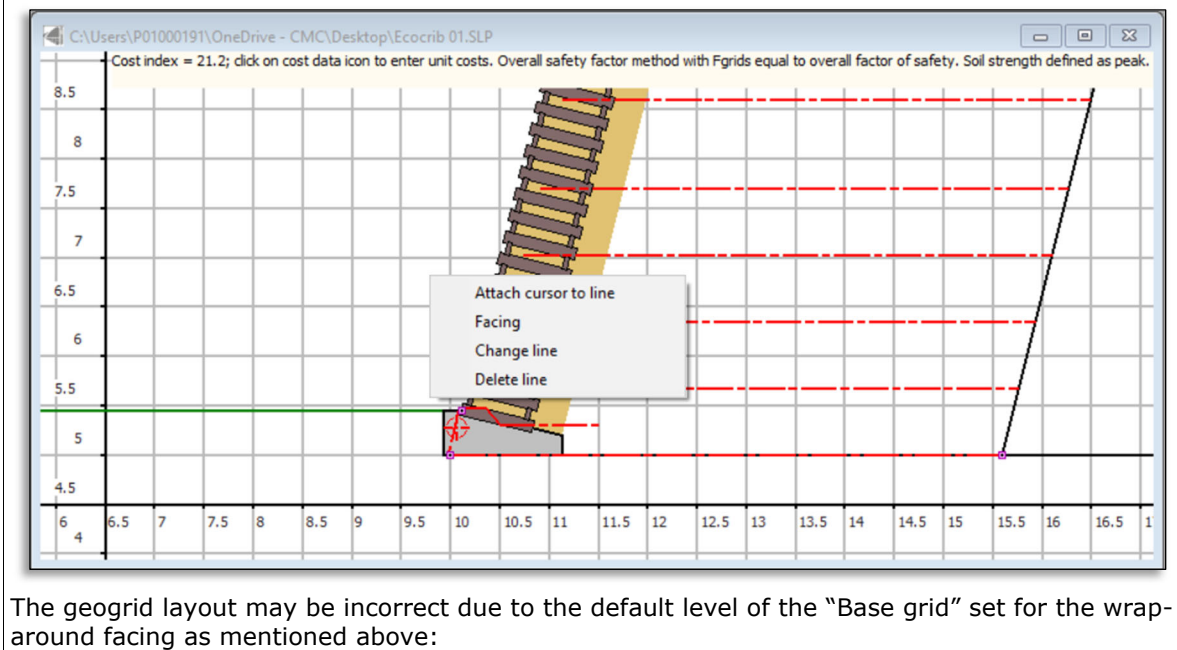

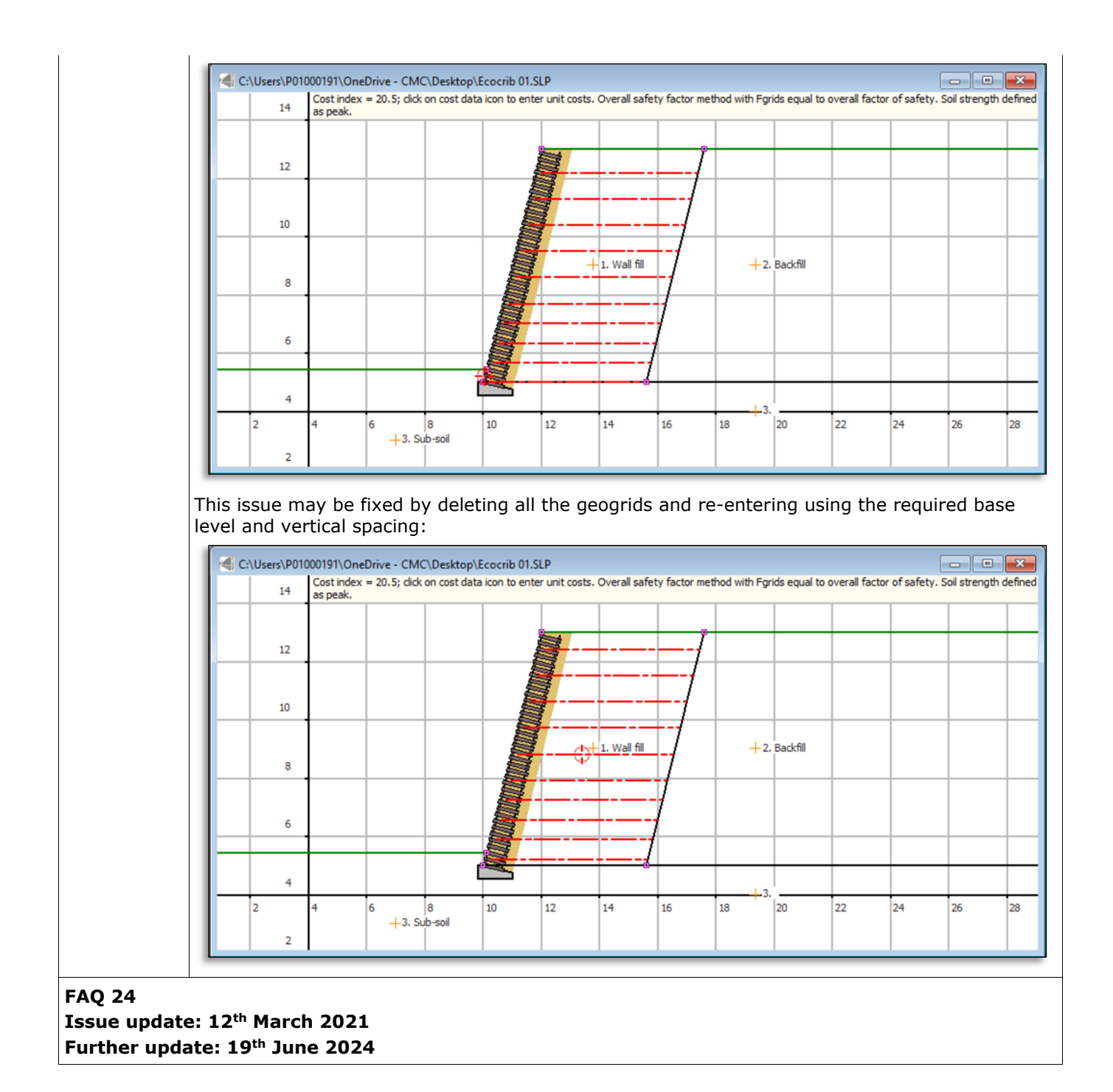

##